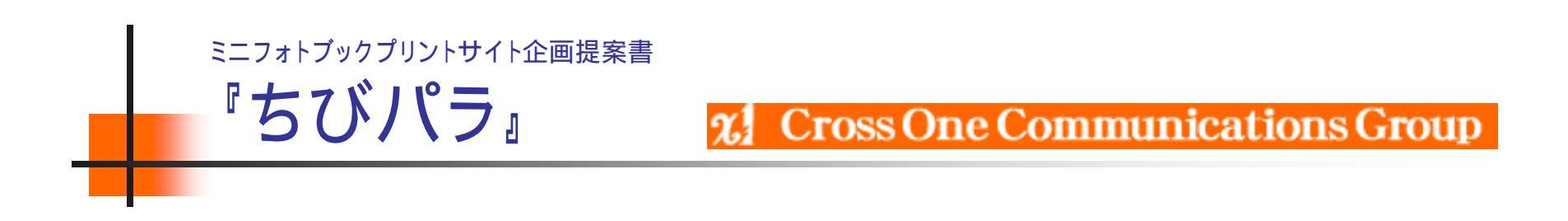

サイト名:「ちびパラ」 株)クロスワン・デジカメプリント事業部

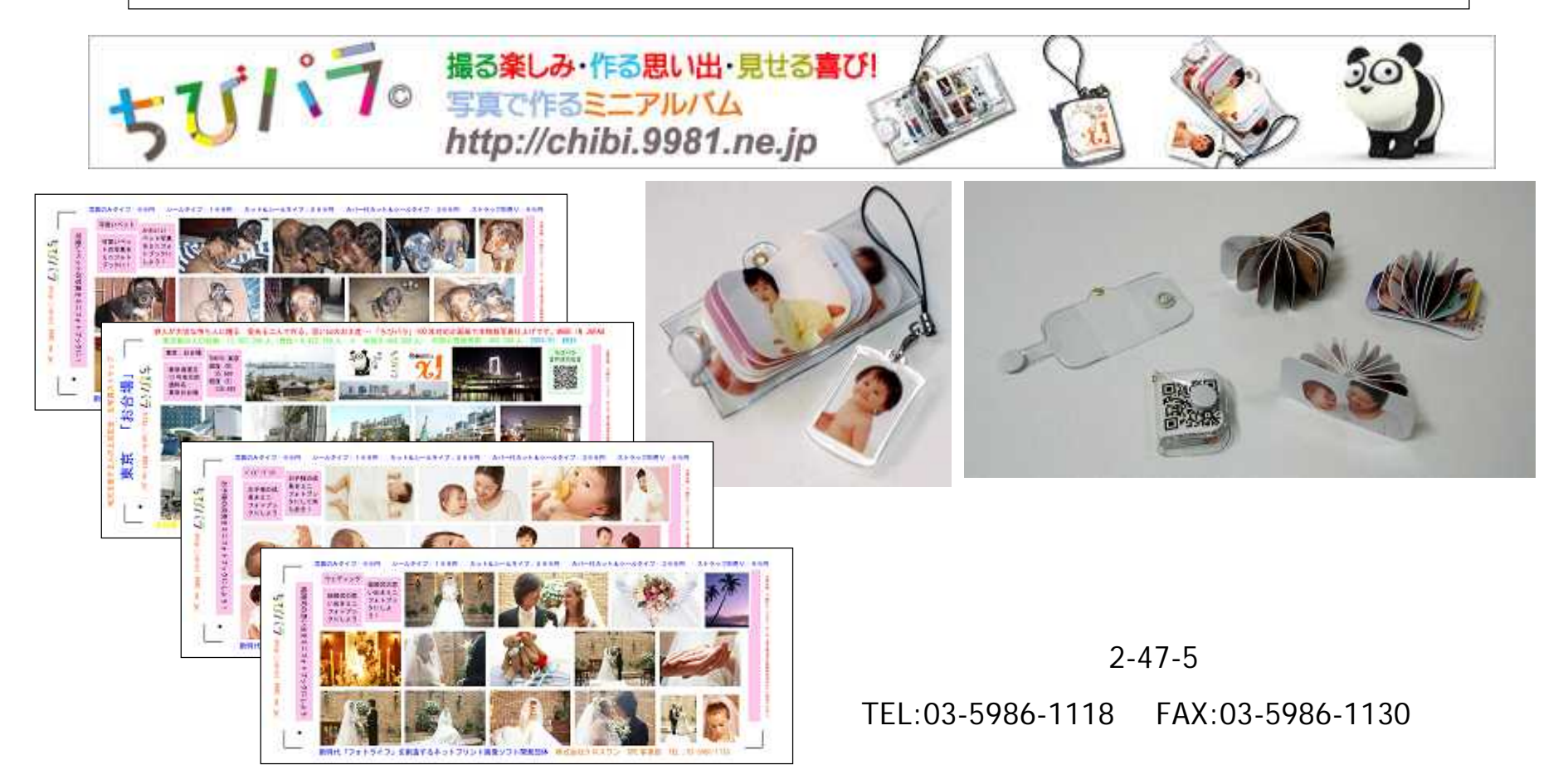

### 光 類クロスワン

会社概要

- 社名 株式会社クロスワン
- 代表 取締役品川 あきら
- 住所 東京都豊島区高松2-47-5 TEL:03-5986-1118 FAX:03-5986-1130
- 資本金 5200万円
- 設立 平成元年1月31日
- 社員数 正社員 2名 バイト 5名(20007/10/10現在)
- 事業内容
   WEBコンテンツの企画制作、管理運営・及び各種自動販売機の開発等「国内&海外」
   自社企画制作運営管理サイト
  - 「http://photo-cross.jp/」ABC格安・高品質デジカメプリント 300万PV
     特徴「電子マネー対応による会費の徴収&コンビニ決算による通信販売」YAHOO登録サイト
     状況「写真販売実績・最高月間200万枚以上、1万件以上・OPEN 2年目」
     アルバムコミュニケーションサイト・30サイト以上の企画&作製
     情報サイト ・100サイト以上作製(多言語化サイト実績多数)
     国内通販サイト ・5サイト企画制作管理運営「www.9631.co.jp」、ABCクロス通販
     中国関係サイト ・4サイト運営中「ラブチャイナ」 完全無料型日中サイト
- 取引先株)KDDI・株)デジタルチェック・株)ウェブマネー、NTTコミュケーションズ「ちょコム」、DSK(株ネットマイル、NP後払い、JCB・アメックス・ダイナーズ正規取次店、BitCash(ビットキャシュ)
- 現在の主要業務 ソフト開発、「ABCデジカメプリント」の、プリント及び販売&売上管理
- 主要取引銀行 巢鴨信用金庫 池袋支店

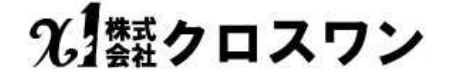

# 目次『ちびパラ』

- 2頁: 会社概要
- 3頁:目次
- 4頁: 『ちびパラ』 ポリシー
- 5頁: "ちびパラ」市場性
- 6頁: "ちびパラ』ミニ・フォトブック
- 7頁: "ちびパラ』写真
- 8頁: 『ちびパラ』 付属品
- 9頁: "ちびパラ』価格
- 10頁: "ちびパラ』姉妹サイト
- 11頁: "ちびパラ』携帯注文(アルバム方式)
- 12項:『ちびパラ』組立て方法
- 13~22頁: "ちびパラ』注文方法(WEBテンプレート)
- 23~33頁: "ちびパラ』注文方法(PSDテンプレート)

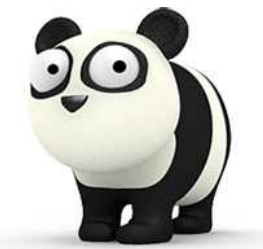

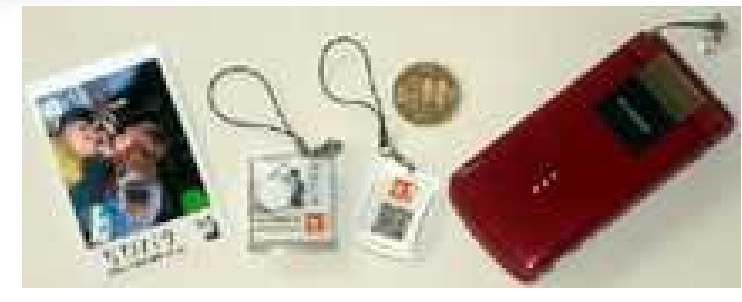

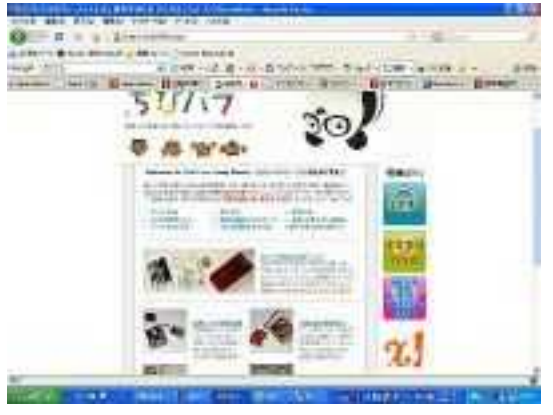

ttp://chibi.9981.ne.jp/

ちびパラ

2009/02/18OPEN

# 2.「黐クロスワン

.

3

『ちびパラ』のポリシー

### 株式会社クロスワン

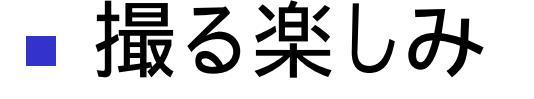

- 作る思い出
- 見せる喜び

Welcome To ChibiPara Carry Photo!! ( ちびパラのテーマは「持ち歩く写真」)

新しい写真の親しみを私達は提案致します。撮る楽 しみ・作る思い出・見せる喜び 遊び心!! あなたの写真やお店&企業の情報写真を保管(ア ルバム&デジタルデーター)から持ちだそう! \* ちびパラは、新たな写真文化の写真を持ち歩く 楽しさを提案しています。

当社のデジカメプリントは、お客様に喜ばれる写真を基本ポリシーと考え、 思い出になる!元気が出る!笑顔になれる!を重要課題として2006年よりネ ットプリント専業の本物銀塩写真・デジタル専用印画紙に拘り運営致しておりま す。 特にネットで出来るデジタル加工技術を利用し現存写真の2次元から3次元化 の取組みによる立体サイコロ年賀状(ポストカード)や携帯電話写真(モバフォト) 、写メールやブログを利用した文字と画像合成写真の<u>ブログフォト</u>は皆様にご支 援頂いております。 \* ちびパラは、新たな写真文化の写真を持ち歩く楽しさを提案しています。

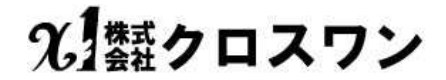

# 『ちびパラ』の市場性について

### 1、ちびパラの特徴

ちびパラは携帯に便利で丈夫(銀写真)なミニアルバム 手作りキット・完成品の2通りの販売方式が可能

2、ちびパラの御提案

お土産・イベントなど現存写真の商品でのBtoB販売 家族・ペットなどの個人向け商品のBtoC販売

3、ちびパラ・ターゲット層

老若男女問わず(所有ターゲット10歳~60歳)

アクセサリーとしての携帯ストラップ用&バックキーホルダーetc

携帯電話写真での作成が可能で写メールで画像転送対応、誰でも作れます。

4、ちびパラ・将来性(時間が経つほどに商品品質の良さが実感できる商品です。) 簡単に中身の入れ替えが可能な為、持続的な販売が可能

銀写真(100年プリント)の為、思い出の蓄積が可能

(ホームプリンター「インクジェット」より水濡れに強い、プリクラ「昇華」より紫外線及び色落ちがおきない。)

### 光 類クロスワン

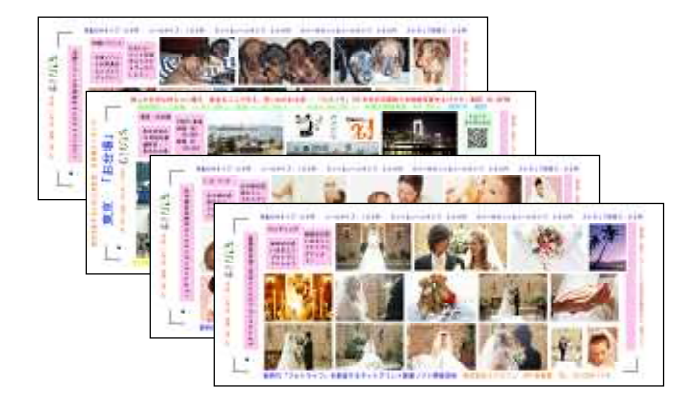

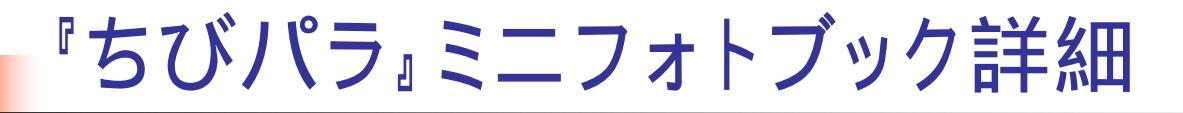

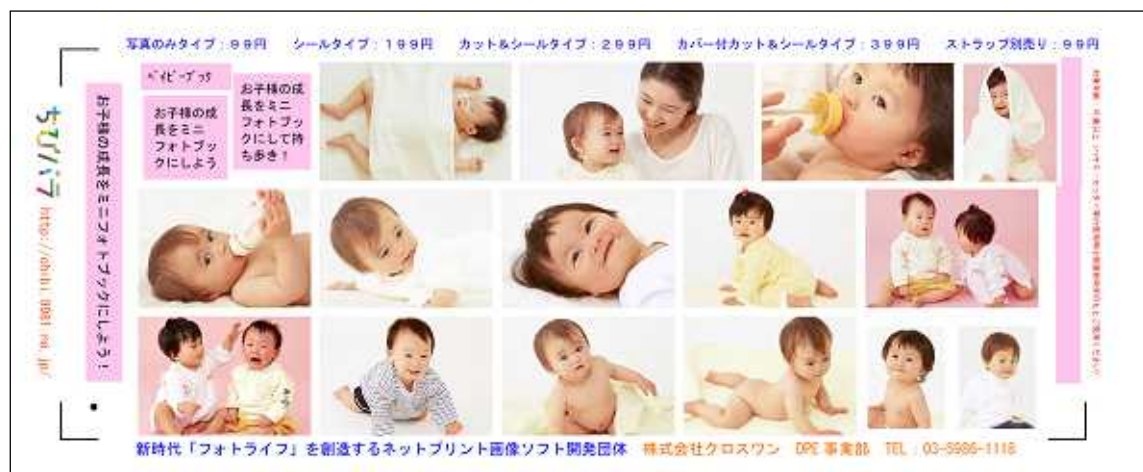

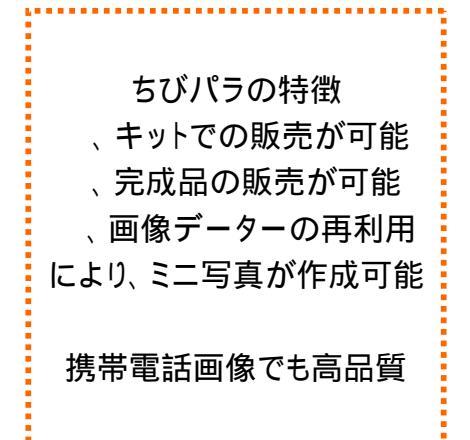

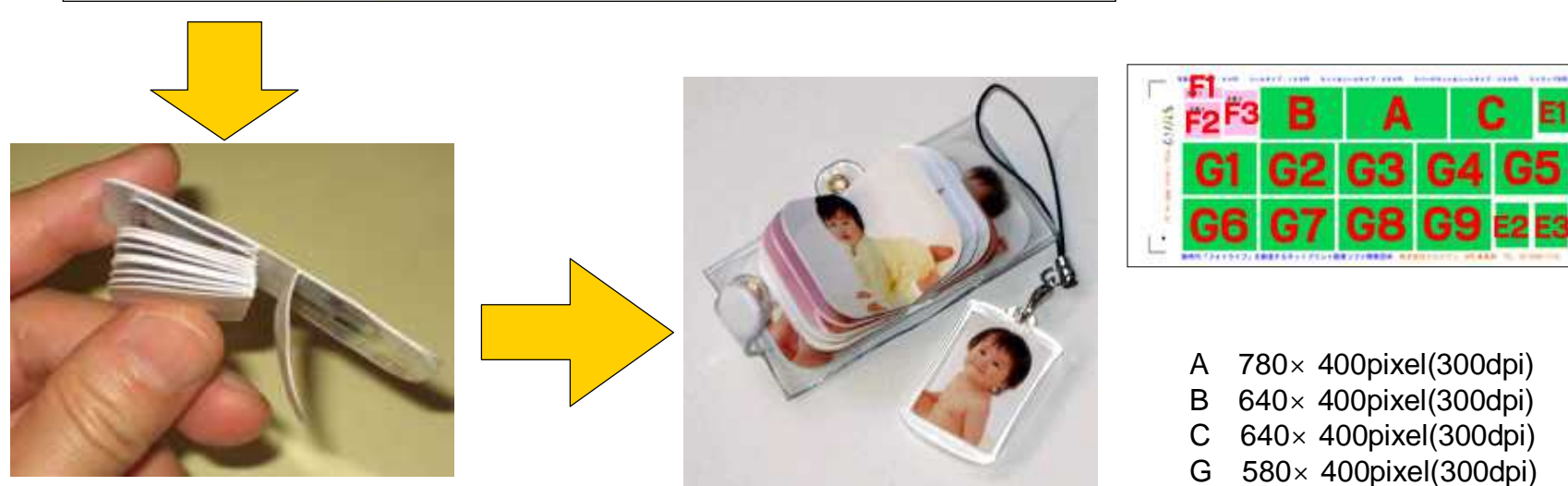

 $E = 270 \times 350 \text{ pixel}(300 \text{ dpi})$ 

### 光 類クロスワン

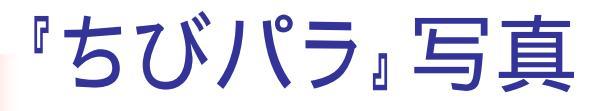

#### カードサイズプリントにも対応。

携帯写真の画質を300bpi拡大 印画紙: 約 55\*89mm・画像サイズ:約 49\*60mm 余白:左右・約 3mm・上下・約 8mm\*21mm \*携帯電話の機種・撮影画像比率により画像余白幅が変わります

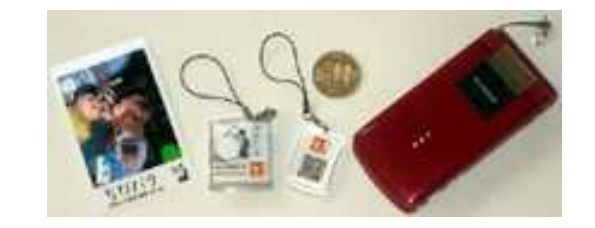

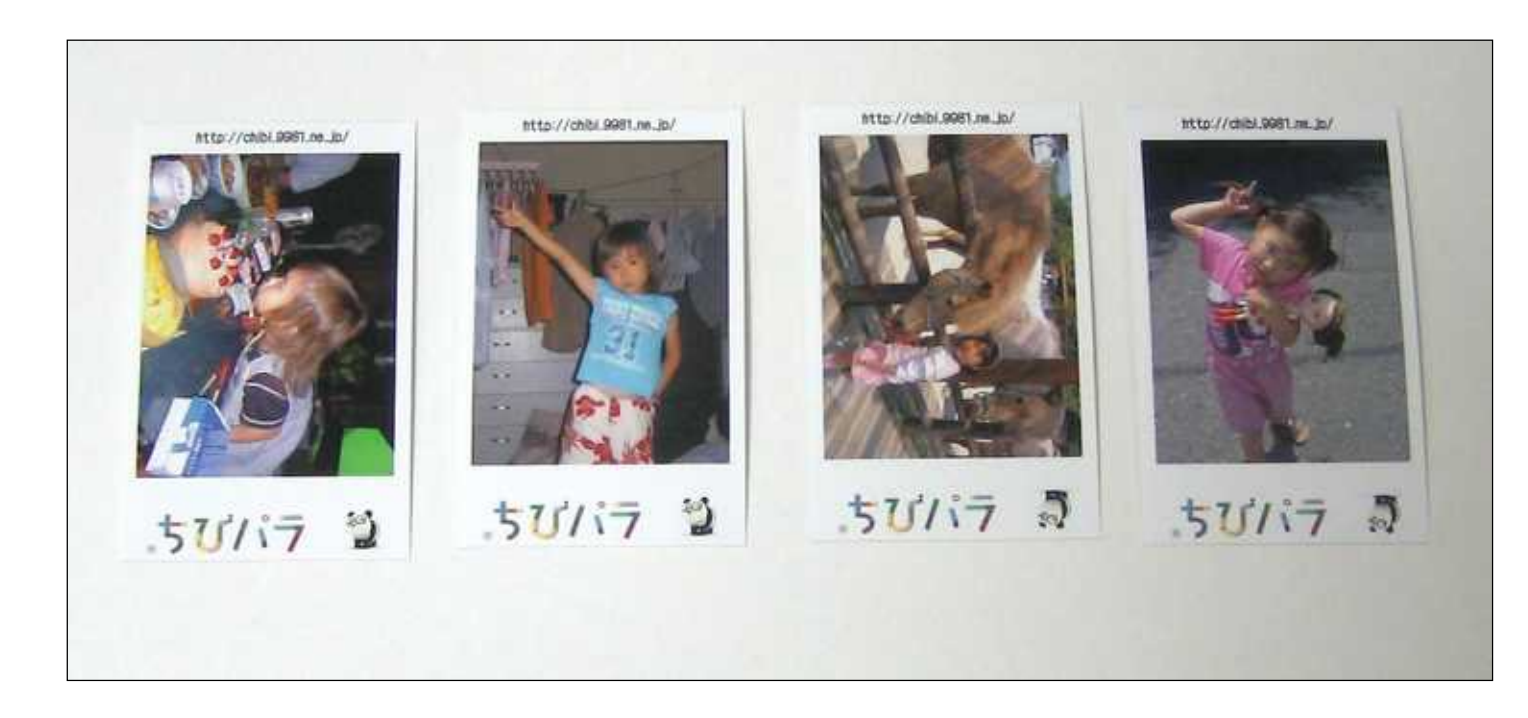

### 光 熱クロスワン

『ちびパラ』付属品

写真やミニフォトブックをご注文の際に、一緒に購入する事が出来ます。 テンプレートとセット販売もしています。

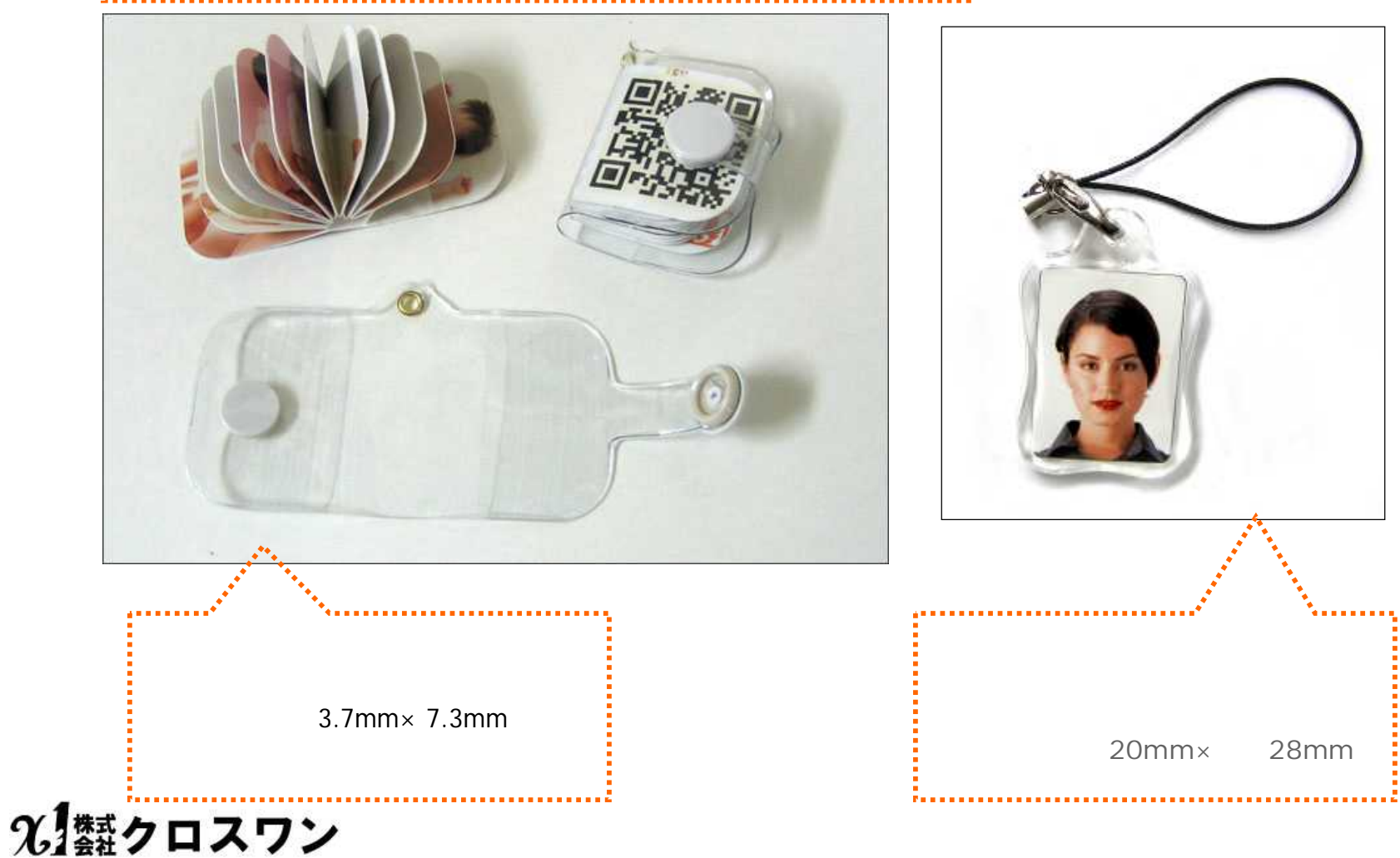

### 『ちびパラ』直営サイト参考価格

2009/02/28現在税込価格

1、ちびパラ「写真」(カードサイズ):5.9円

### 2、ちびぱら「ミニ・フォトブック」

A:キット(プロ用)

画像のみ: 99円

画像+カットのみ: 199円

画像+シールのみ: 199円

B:手作りキット(画像+カット+シール)

入替用: 299円

カバー付: 399円

カバー&ストラップ: 498円

C:完成品(画像+カット+シール)

入替用: 499円 カバー付: 599円

カバー&ストラップ: 698円

3、付属品

カバー付: 99円 ストラップ: 120円 **?..1禁クロスワン** 

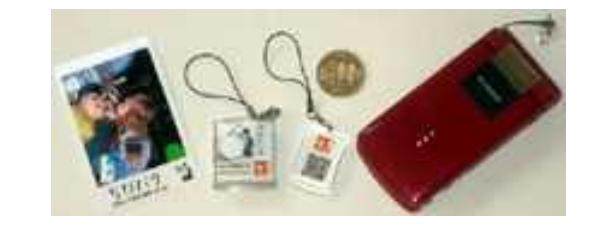

特殊条件:当社СM付は30円の値引きテンプレートが御座います。

業務用 セット価格 (テンプレートデザイン料金は別途)
1、お土産用:B- 20個、C- 5個オリジナルテンプレート 1万円
2、飲食店用:B- 10個、C- 12個オリジナルテンプレート 1万円
3、イベント用:B- 100個、オリジナルテンプレート 37500円
4、ノベルテイー用:B- 100個、オリジナルテンプレート 35万円

業務用の販売価格は自由です。 ASPサイト貸し出しサービスも御座います。

### 直営サイトはWEB注文の為、 送料、決算手数料etcは別途必要です。

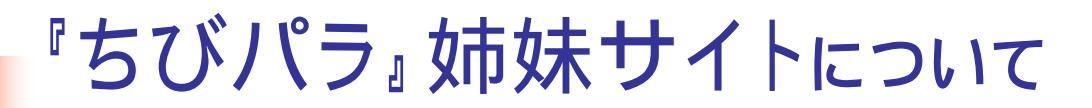

#### モバフォト

http://edpe.9981.ne.jp/

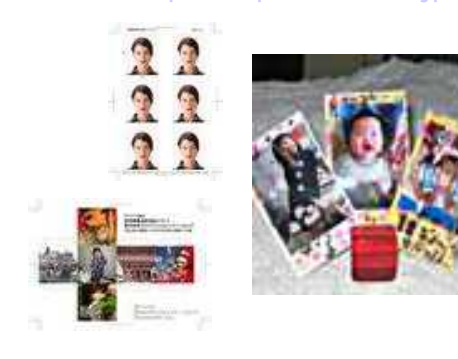

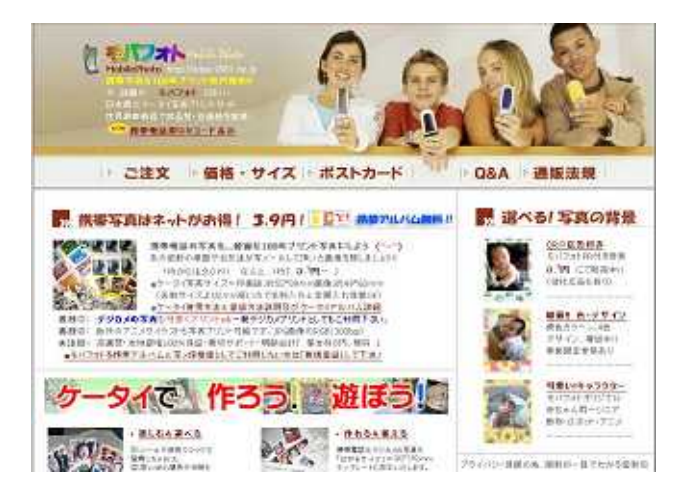

携帯電話の写真専門のサイト \*名刺サイズの可愛い写真 \*背景自由選択機能付き \*ポストカード機能で証明写真 年賀状・写真サイコロ作成対応

ブログフォト

http://blog.9981.ne.j

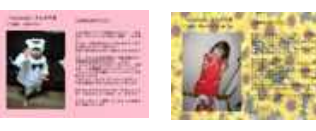

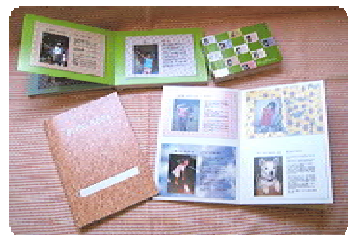

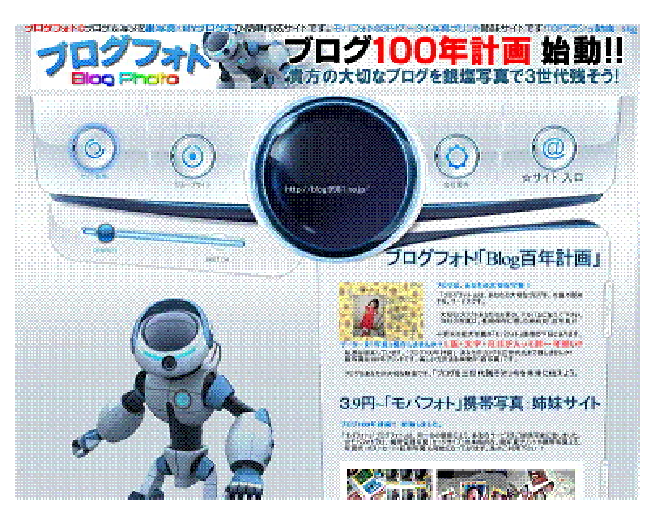

ブログ・携帯写メールなどの 写真と文章を合成するサイト \*L判サイズに写真と文章 \*写メールは自動日付対応 \*背景自由選択可能 \*月額会員フォトブック対応

# 『ちびパラ』携帯電話サイト対応に関して

モバフォト http://edpe.9981.ne.jp/

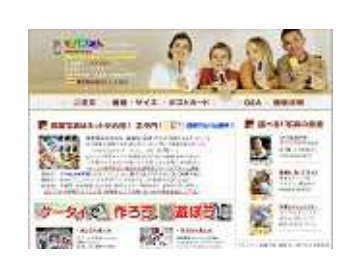

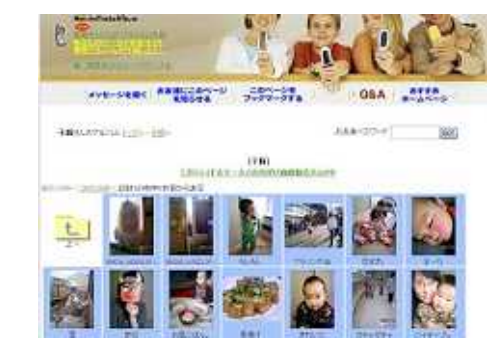

ブログフォト http://blog.9981.ne.jp/

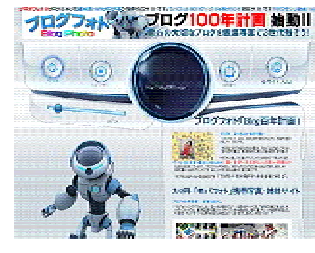

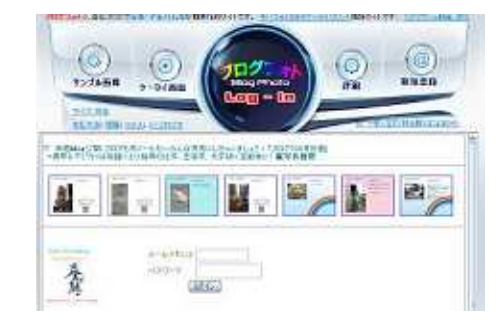

上記の姉妹サイト共同アルバム機能と携帯電話画像転送機能を利用し3月中旬にOPEN予定です。

携帯キャリアは、大手3社(Docomo·AU·softbank)予定です。

使用方法は、<u>http://edpe.9981.ne.jp/wis/mb\_index.html</u> (モバフォト携帯使用法)を参考にしてください。

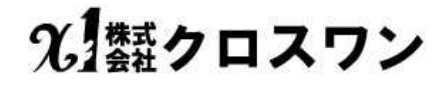

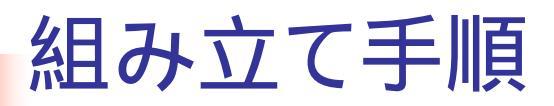

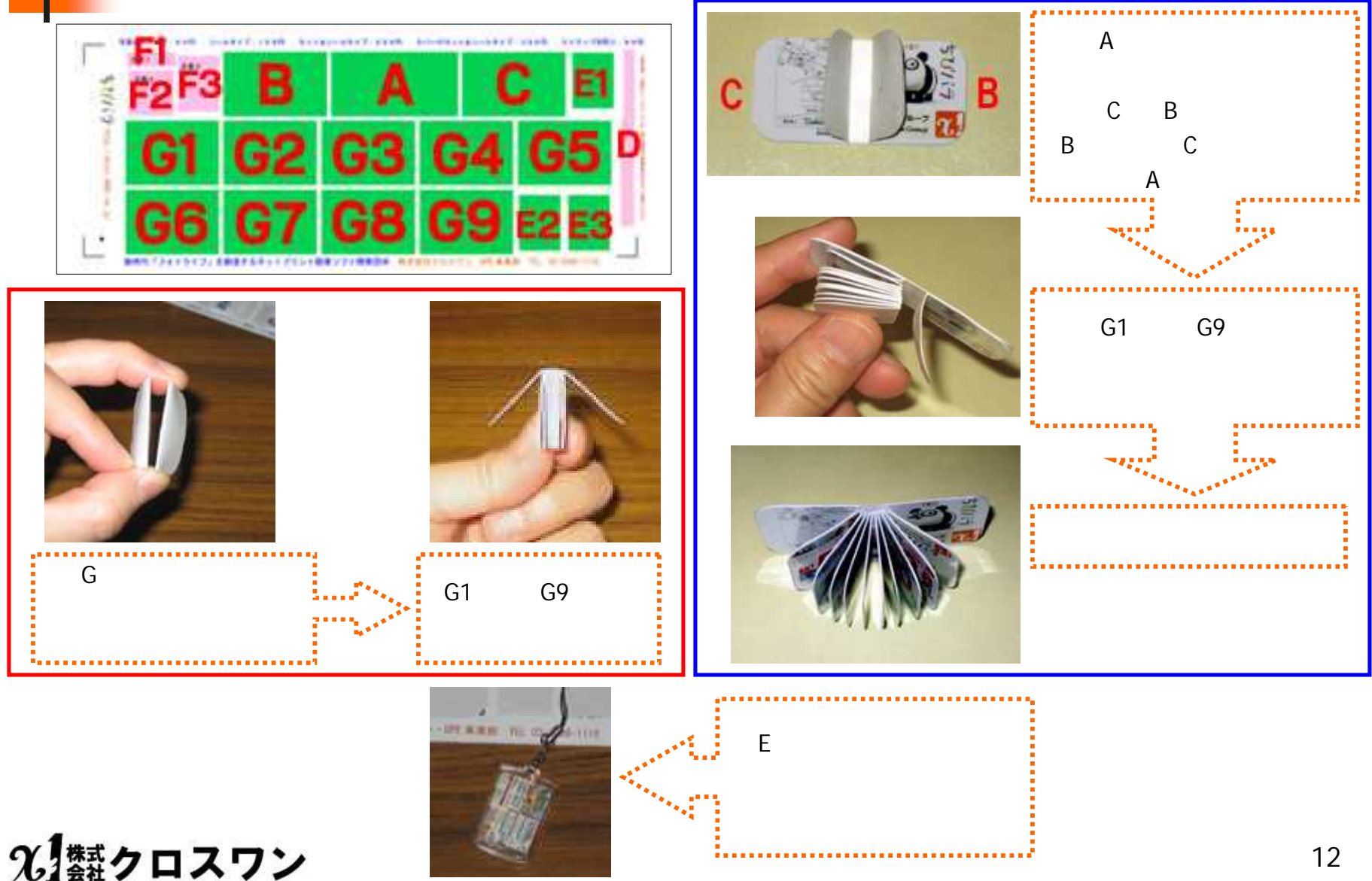

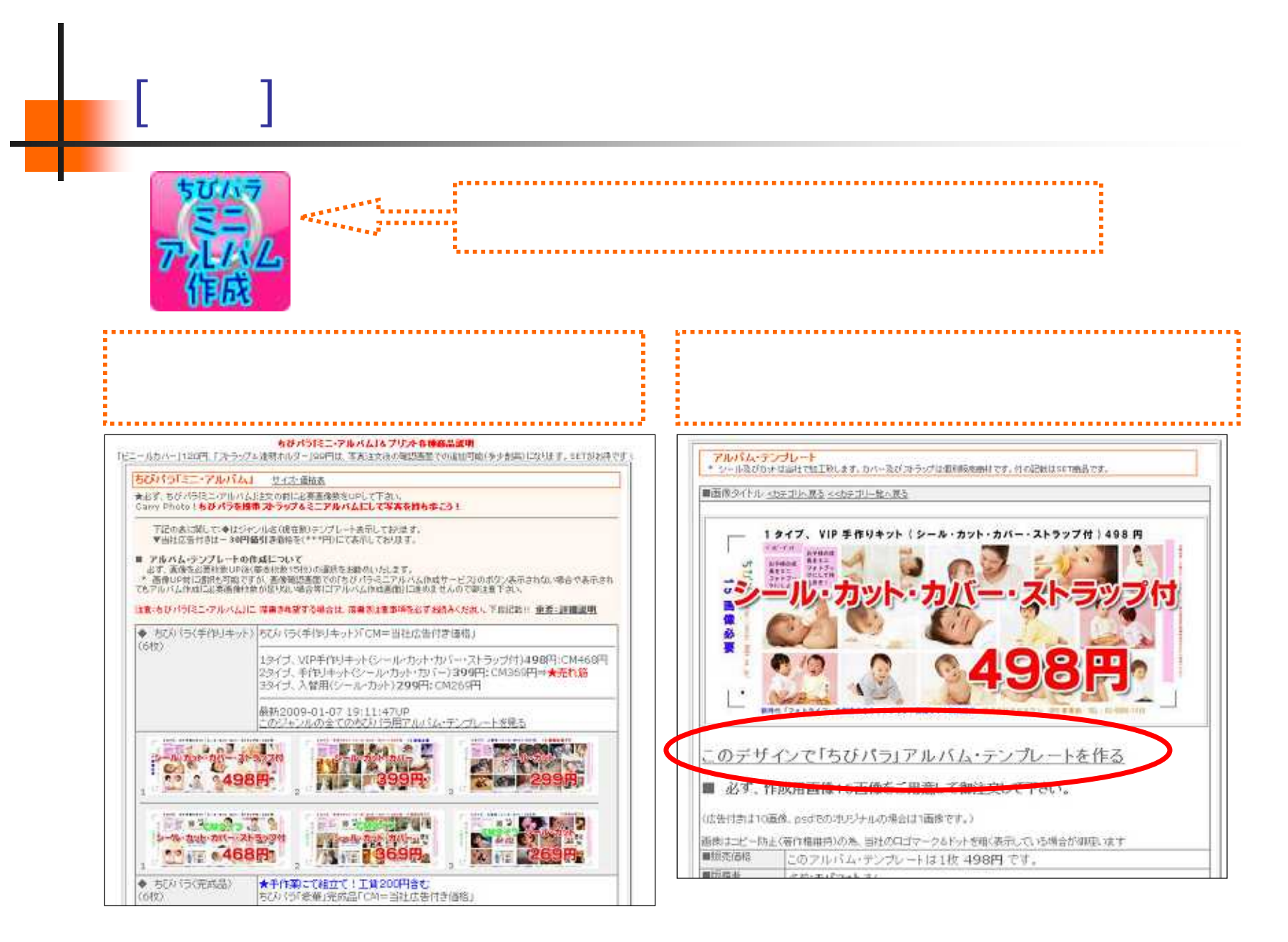

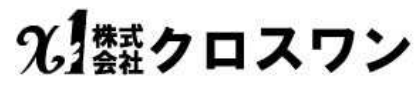

| 一般] | 注文方法 | テンプ | レー | ト注文 |
|-----|------|-----|----|-----|
|-----|------|-----|----|-----|

#### ちびパラアルバムには15画像必要なため 画像を15枚アップロードします。

|                                                                                                    | 画像アップロード                                                                                                    | 画像アップロード                                                              |
|----------------------------------------------------------------------------------------------------|----------------------------------------------------------------------------------------------------|-----------------------------------------------------------------------|
| 注文する画像ファイルを選んでください。                                                                                                    |                                                                                                    | 注文する画像ファイルを選んでください。                                                   |
| WindowsKP 老女使いの方で知道で<br>[WindowsKP の25オーの絵文]を                                                                                                    | 15-71正常自西南加县位出来40.17月1日<br>11月下30.5                                                                                                    | Windowskip をお追いの地で問題やっても正常に面積利益後式未知いれば<br>TWindowskip のクロキーの感覚 時に属するし |
| 画像ファイルを                                                                                                    | 保んでいたち い                                                                                                    | 戦後、100kの写真なブリントの22文が入っています。                                           |
| 27-042                                                                                                    | 李熙                                                                                                    | プリントの内容を確認・注文                                                         |
| 27-042                                                                                                    | 参照                                                                                                    | 流生生活後のラブルボアルゴロードナス個々は素薄のラブルルを発われたがあり、                                 |
| 77-043                                                                                                    | 参照                                                                                                    |                                                                       |
| 77-044                                                                                                    | 参照                                                                                                    | クロルム<br>一 一 一 一 一 一 一 一 一 一 一 一 一 一 一 一 一 一 一                         |
| 22:005                                                                                                    | 今際                                                                                                    | 25-012                                                                |
| 77416                                                                                                    | 今照                                                                                                    | 25-014 Star 1                                                         |
| 224067                                                                                                    | 参照                                                                                                    | 2=-011 E                                                              |
| 27-010                                                                                                    | 参照                                                                                                    | 27-016 PR-                                                            |
| 27-049                                                                                                    | 参照                                                                                                    | 7:007                                                                 |
| 77-0410                                                                                                    | 参照                                                                                                    | 77-0/4                                                                |
| アップロードする                                                                                                    |                                                                                                    | 27-0/9                                                                |
|                                                                                                    |                                                                                                    | 7〒-() 10 金田                                                           |
| PLACEN PLACE                                                                                                    | Tixe State Th                                                                                                    |                                                                       |
| Printing and the second                                                                                                    | With the second second se | アップロードする                                                              |
|                                                                                                    | A A                                                                                                    |                                                                       |
| CA Biller                                                                                                    | 2 A                                                                                                    | <b>手順1</b> :ファイル1~10の空欄右にあ                                            |
| FARTER PROPERTY                                                                                                    | At-                                                                                                    | 「参照」ボタンをクリック。                                                         |
|                                                                                                    |                                                                                                    | , · · · · · · · · · · · · · · · · · · ·                               |
| A REAL PROPERTY AND A REAL PROPERTY AND A REAL | B C                                                                                                    | 画像選択、「C」の開くを押します。                                                     |
|                                                                                                    |                                                                                                    |                                                                       |
|                                                                                                    | ¥                                                                                                    |                                                                       |

10画像のアップロードが終了すると下記の画面が出ます。

続けてアップロードし、終了した時点で

14

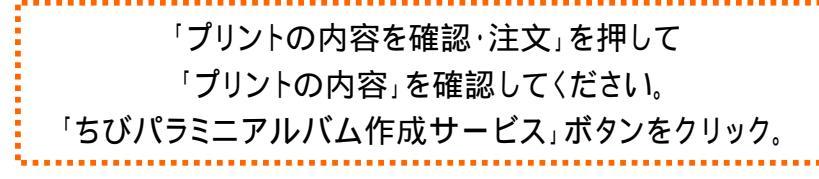

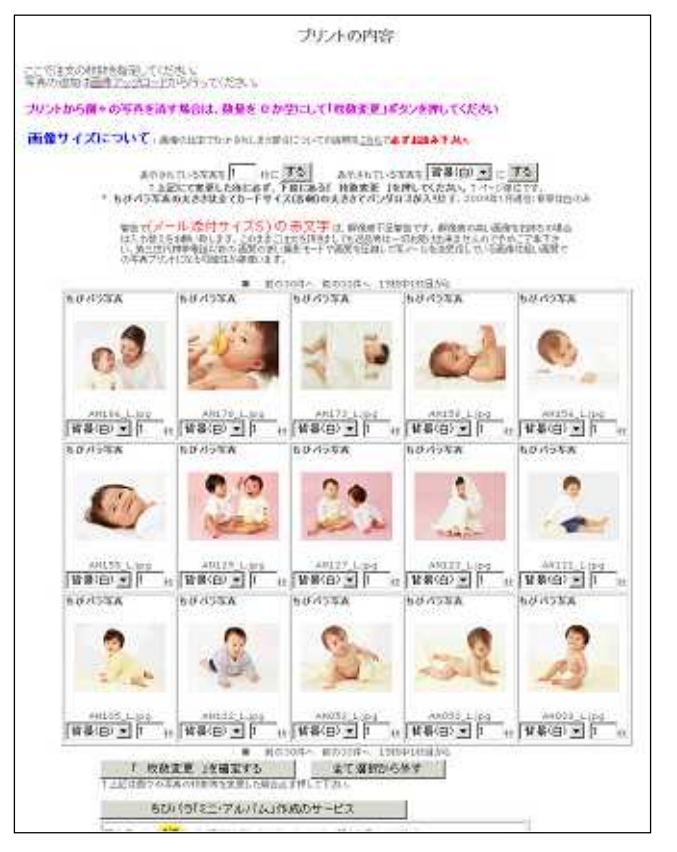

選択したテンプレートとアップロードした画像が表示されます。 使用する15画像にチェックを入れて 「ちびパラミニアルバム作成」ボタンをクリック。

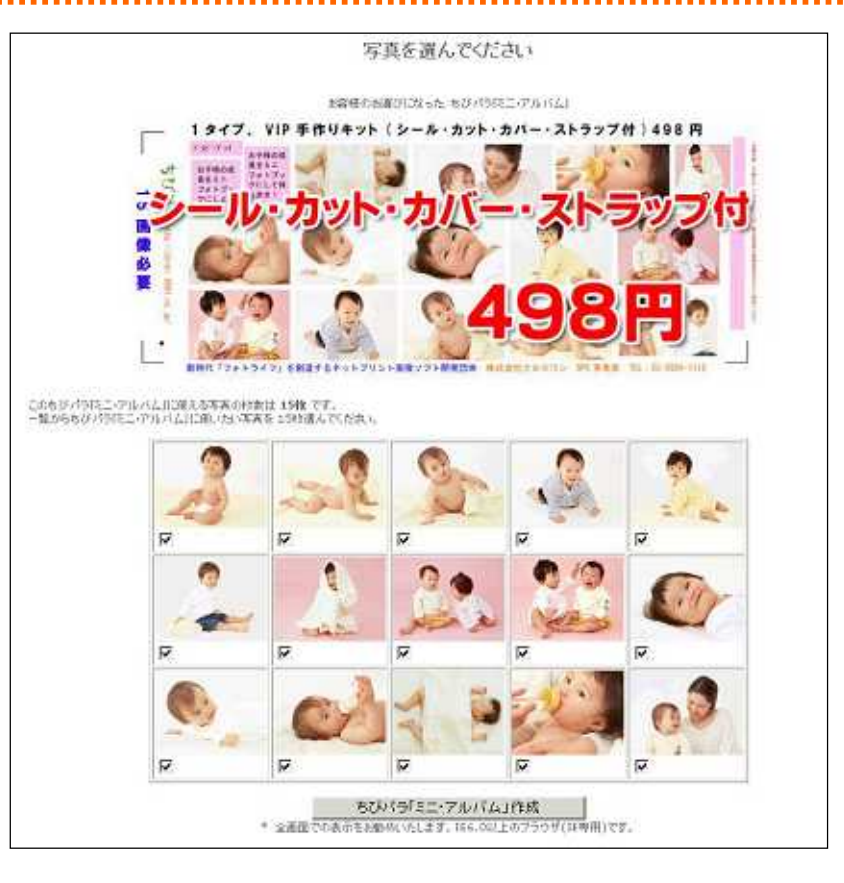

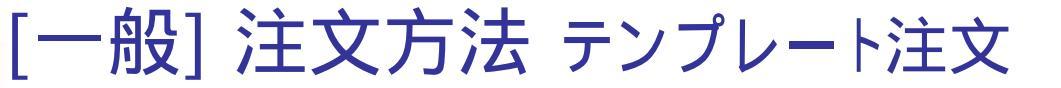

ここでは、画像の微調整を行います。左上部分は、テンプレート全体です。 左下部分は編集項目です。右部分は、編集する部分(画像・文章)の選択、 並べ替え、「デザイン確認」になります。

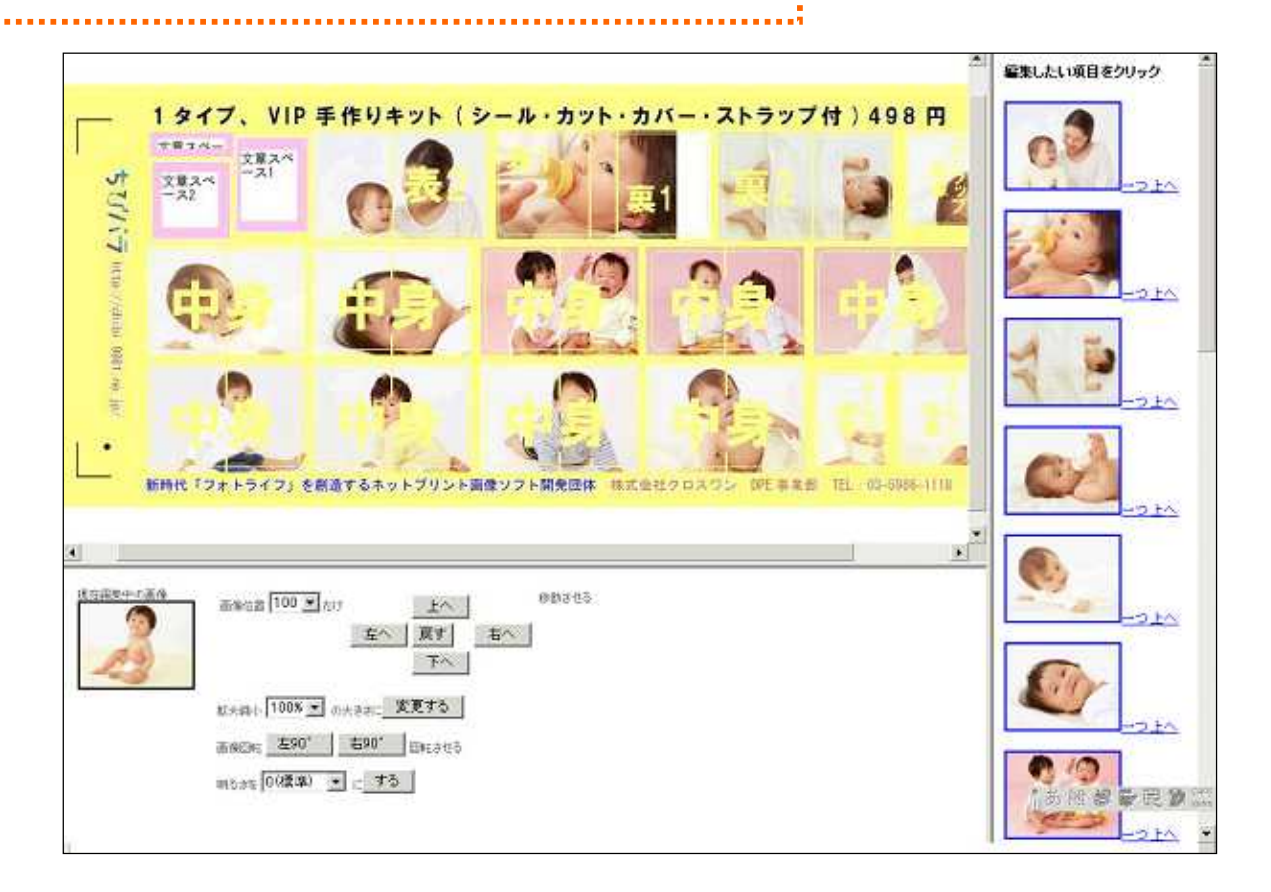

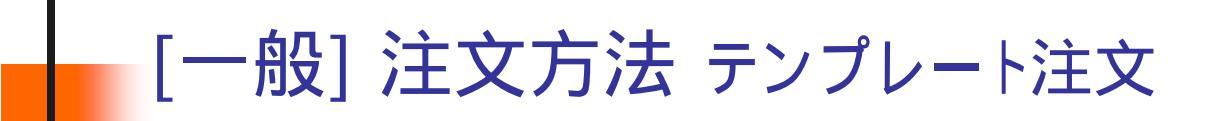

#### 画像の順序変更

右の画像が縦に並んでいる部分で、「一つ上へ」を押しますと 画像の順番が入れ替わります。

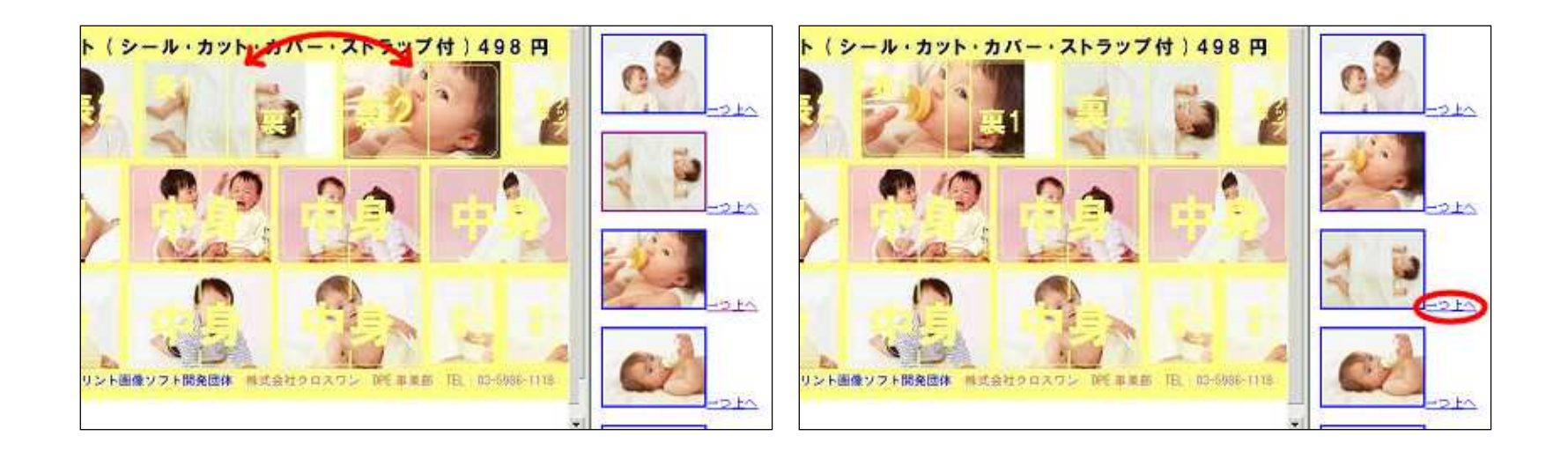

#### 画像の位置、大きさ、回転

右の画像が縦に並んでいる部分で、編集したい画像を選択 します、左下部分の「現在編集中の画像」が替わります。

画像位置の数値を選択し、左右上下に移動することが可能です。 画像の大きさ、回転等をお好みによって使い分けます。

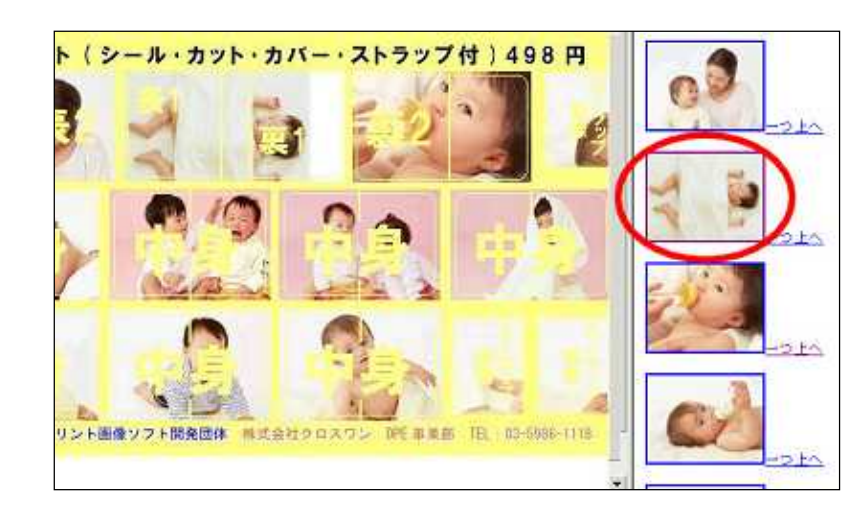

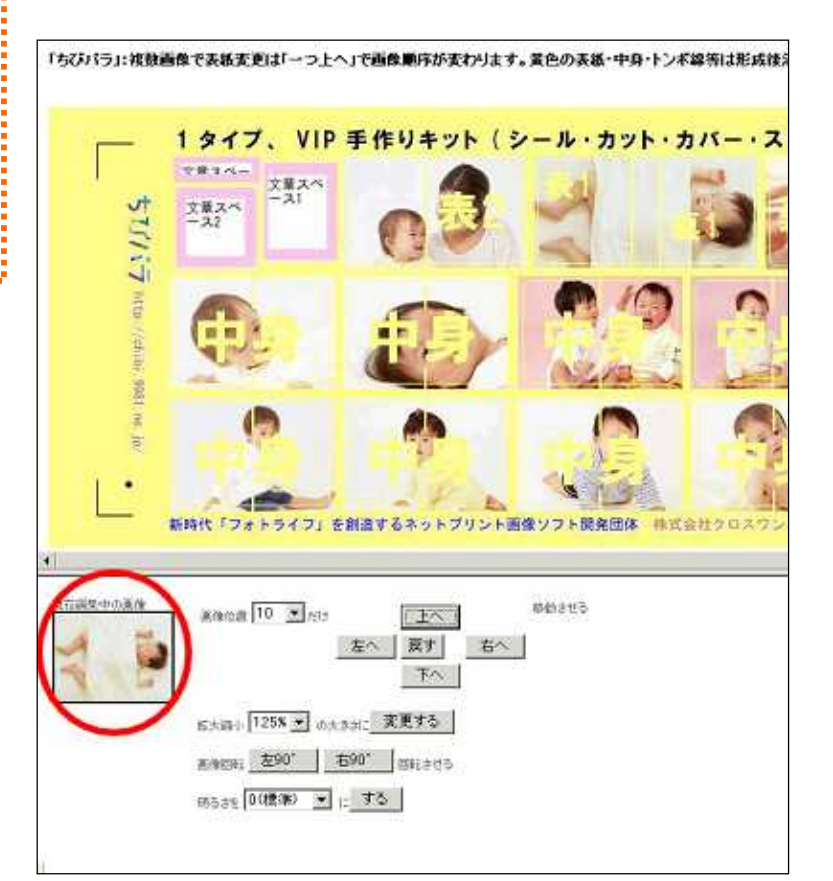

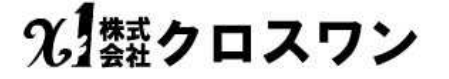

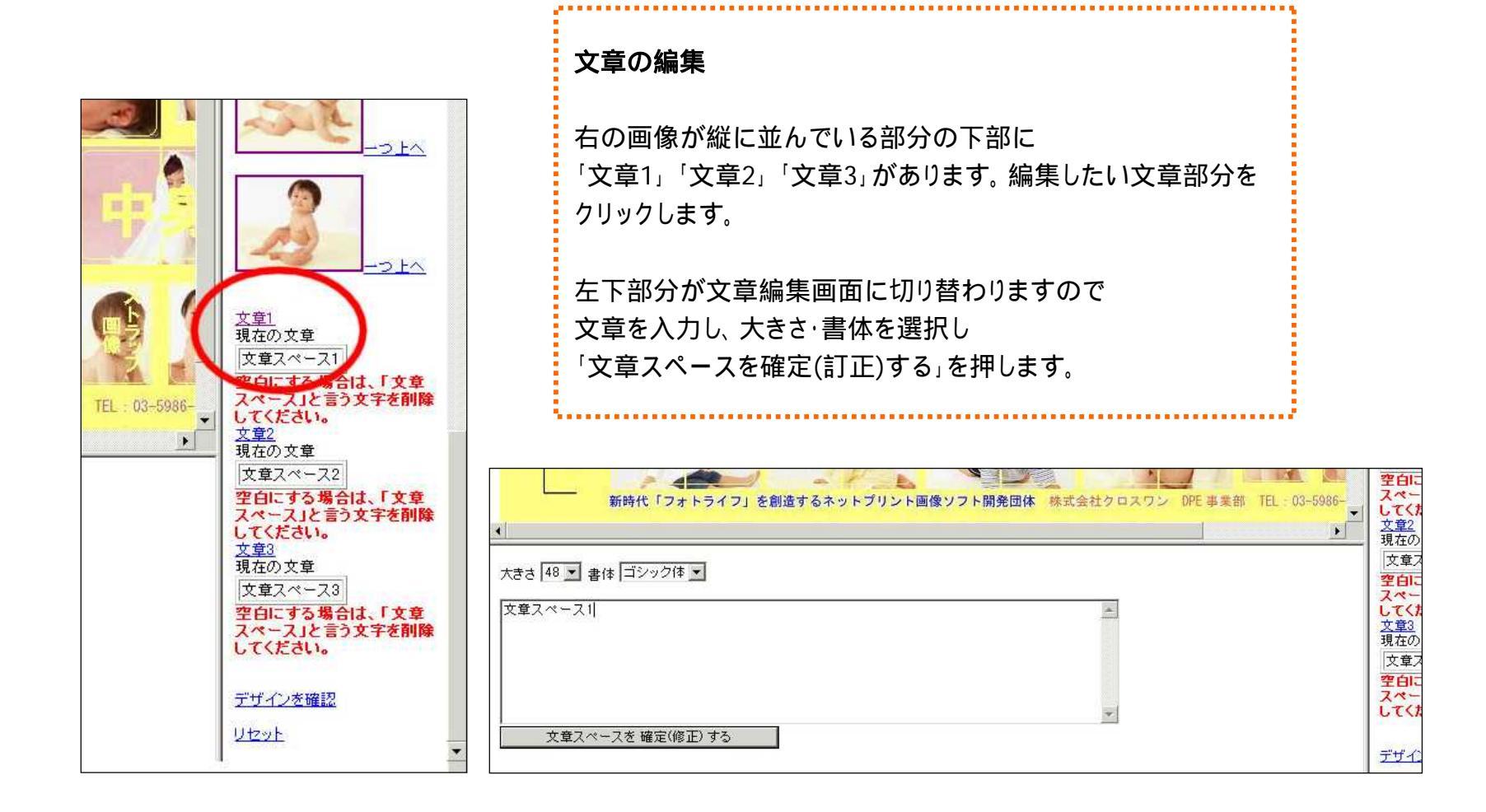

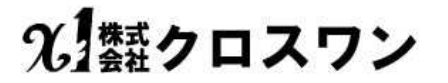

#### 編集終了

全ての画像、文章の編集が終わりましたら 右部分の一番下にあります「デザインを確認」をクリックします。

デザイン確認画面が表示されます。 Sampleの透かし文字が入っていますが、大きな画像で確認できます。 (実際のプリントにはSampleの透かし文字は入りません。)

画像に問題が無ければ、「必要な枚数」を入力して 「この仕上がりでプリントに追加する」ボタンをクリックします。

修正したい箇所があった場合は「戻って修正」をクリックしてください。

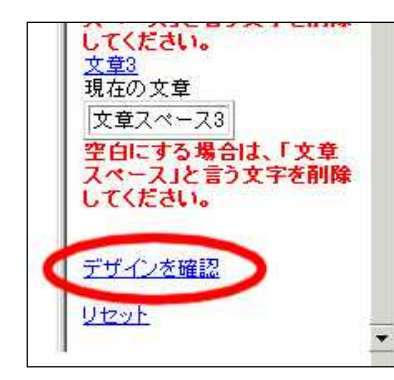

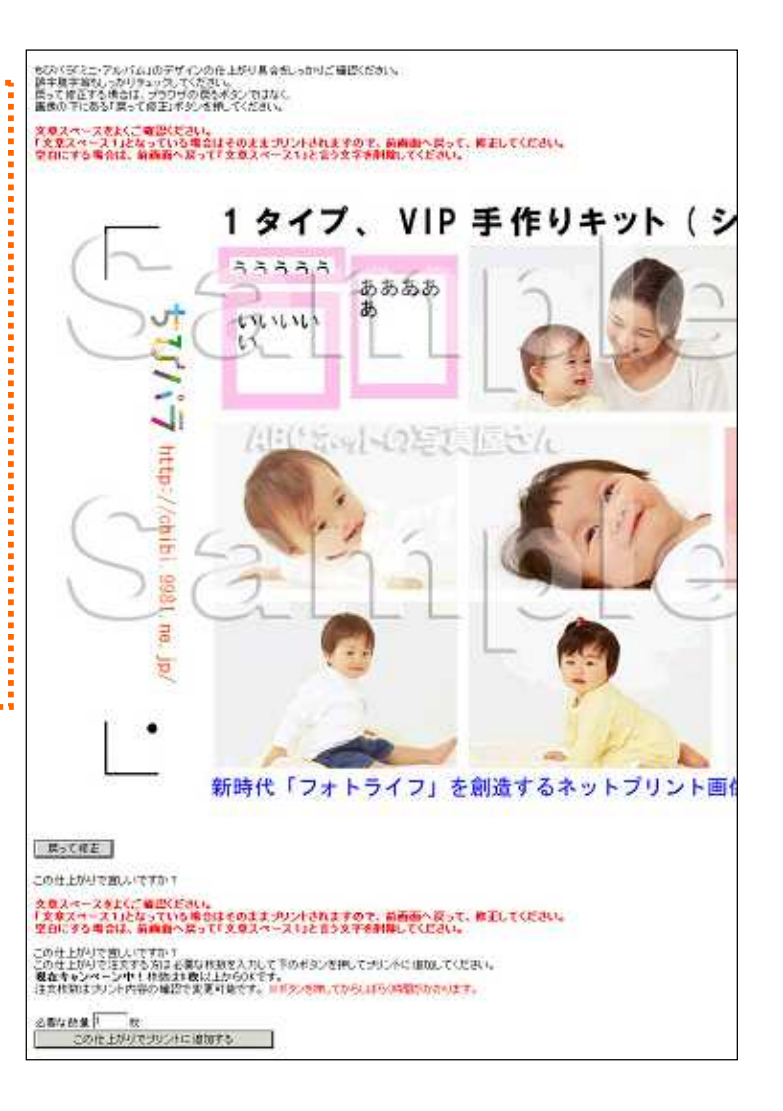

光響クロスワン

#### ちびパラ「ミニ・アルバム」をブリントの内容に追加しました。

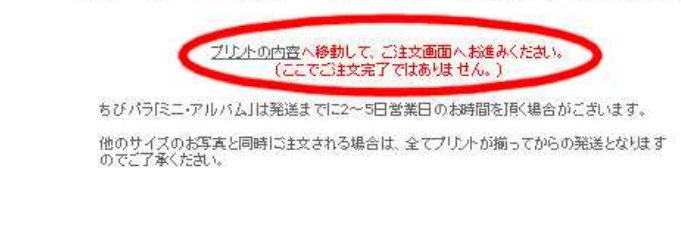

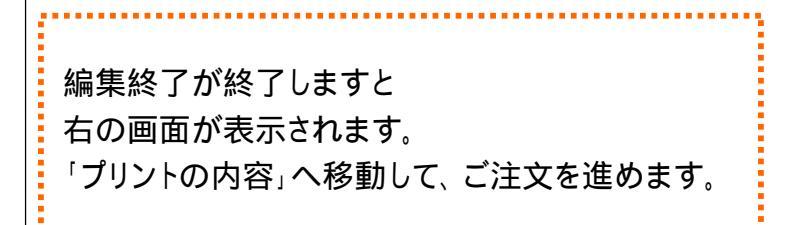

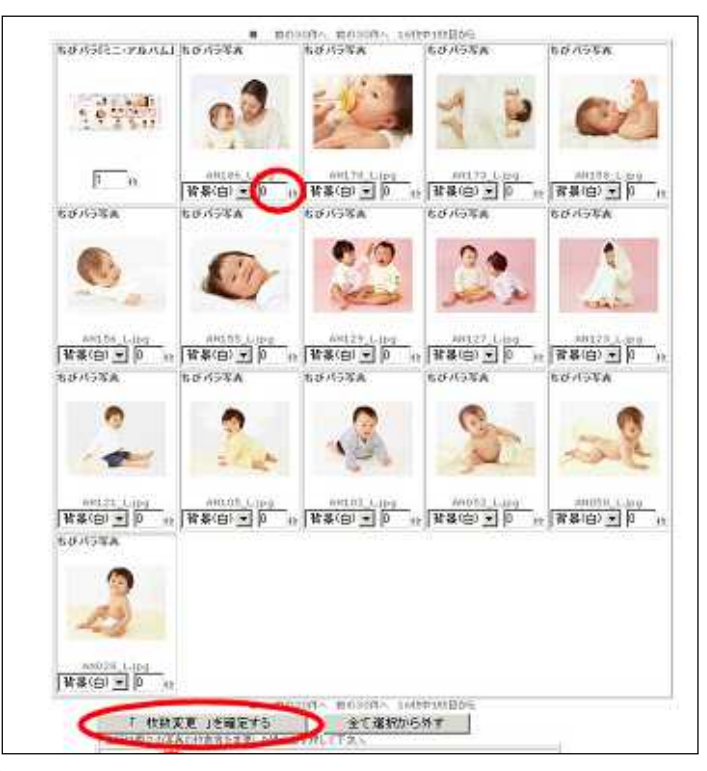

「プリントの内容」画面では、編集の終了した ちびパラミニアルバムの画像と一緒に、使用した画像が表示されます。 編集が終了した段階で、すでに画像は必要がありませんので

枚数部分を「0」にして、「枚数変更を確定する」を押して 注文しない画像を削除します。

このまま、画像を残しておきますと ちびパラ写真のカードサイズプリントでご注文することが可能です。

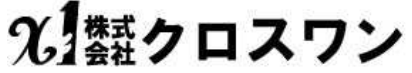

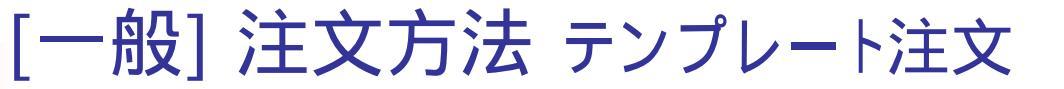

「プリントの内容」にて、画像や枚数等を確認ください。

ご注文内容に間違いがなければ、「プリントを注文する」を押して お客様情報入力画面へ進みます。

|                                                                  | ブリントの内容                                            |
|------------------------------------------------------------------|----------------------------------------------------|
| こで注文の枚数を指定してください。<br>F声の追加け画像で、ゴロードから行ってくだすい                     |                                                    |
| **************************************                           |                                                    |
| <b>リントから個々の写真を消す場合は、数量を</b> 01                                   | か空にして「枚数変更」ボタンを押してください                             |
| <b>両傍サイブについて</b> 、画像の比索でちょうかしまう                                  |                                                    |
|                                                                  | and 1 - 2010 0 and 4 1 - 2010                      |
| まテナカフ いろ写直を 1 約1                                                 | - する まー オカフ いろ 写 すち 皆 暑(白) ▼ に する                  |
| ↑上記にて変更した後に必ず、                                                   | 下庭にある「枚数変更」を押してくたさい。↑ページ単位です。                      |
| * ちびパラ写真の大きさは全てカードサ                                              | イズ(名刺)の大きさでパンダロゴが入ります。2009年1月現在:背景は白のみ             |
| ****(メール添付サイブS)                                                  |                                                    |
| は入れ替えをお願い致します。このまま、                                              | ご注文を頂きましても返品等は一切お受け出来ませんので予めご了承下さ                  |
| い。第三世代携帯電話以前の 画質の低<br>の写真プリントになる可能性が御座いま?                        | い撮影モードや画質を圧縮して写メールを送受信している画像は粗い画質で<br>す。           |
|                                                                  | ter<br>Reference - Paraterrativ - Tananarativitati |
| 11111111111111111111111111111111111111                           | すの30件へ 前の30件へ 1枚中1枚目から                             |
|                                                                  | 507712-7710121                                     |
|                                                                  |                                                    |
|                                                                  |                                                    |
|                                                                  | · · · · · · · · · · · · · · · · · · ·              |
|                                                                  | 1                                                  |
|                                                                  |                                                    |
|                                                                  | 1                                                  |
|                                                                  |                                                    |
|                                                                  |                                                    |
| <ul> <li>収扱変更」を増定する</li> <li>1.101/個石の実実の状態が支充率1.44/2</li> </ul> | 王し選択から外す                                           |
| 「工記は回父の与真の収斂寺を変更した場合                                             | 5/09/TU C 1/2U%                                    |

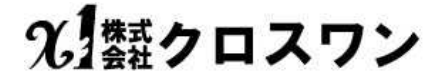

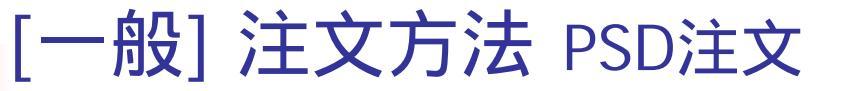

Adobe Photo Shop で編集することのできるPSDファイルを ちびパラサイト内から無料でダウンロードすることができます。

背景等のレイヤーが予め用意されているので 画像を挿入し、作成することが可能です。

Adobe Photo Shop を使用したことが無い方のために サイト上にて使用方法を解説しています。

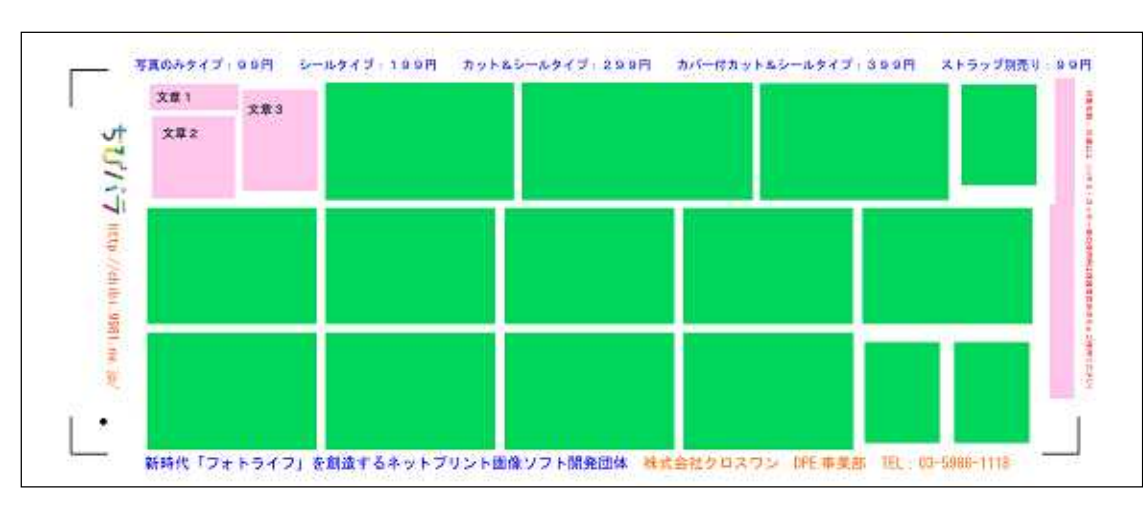

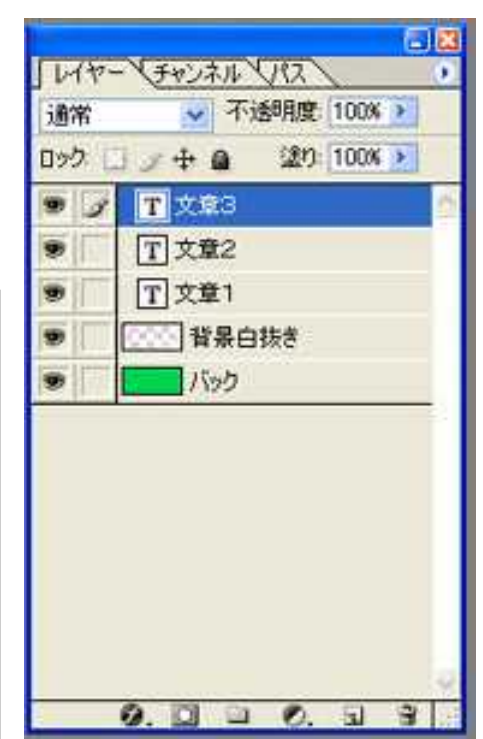

[一般] 注文方法 PSD注文

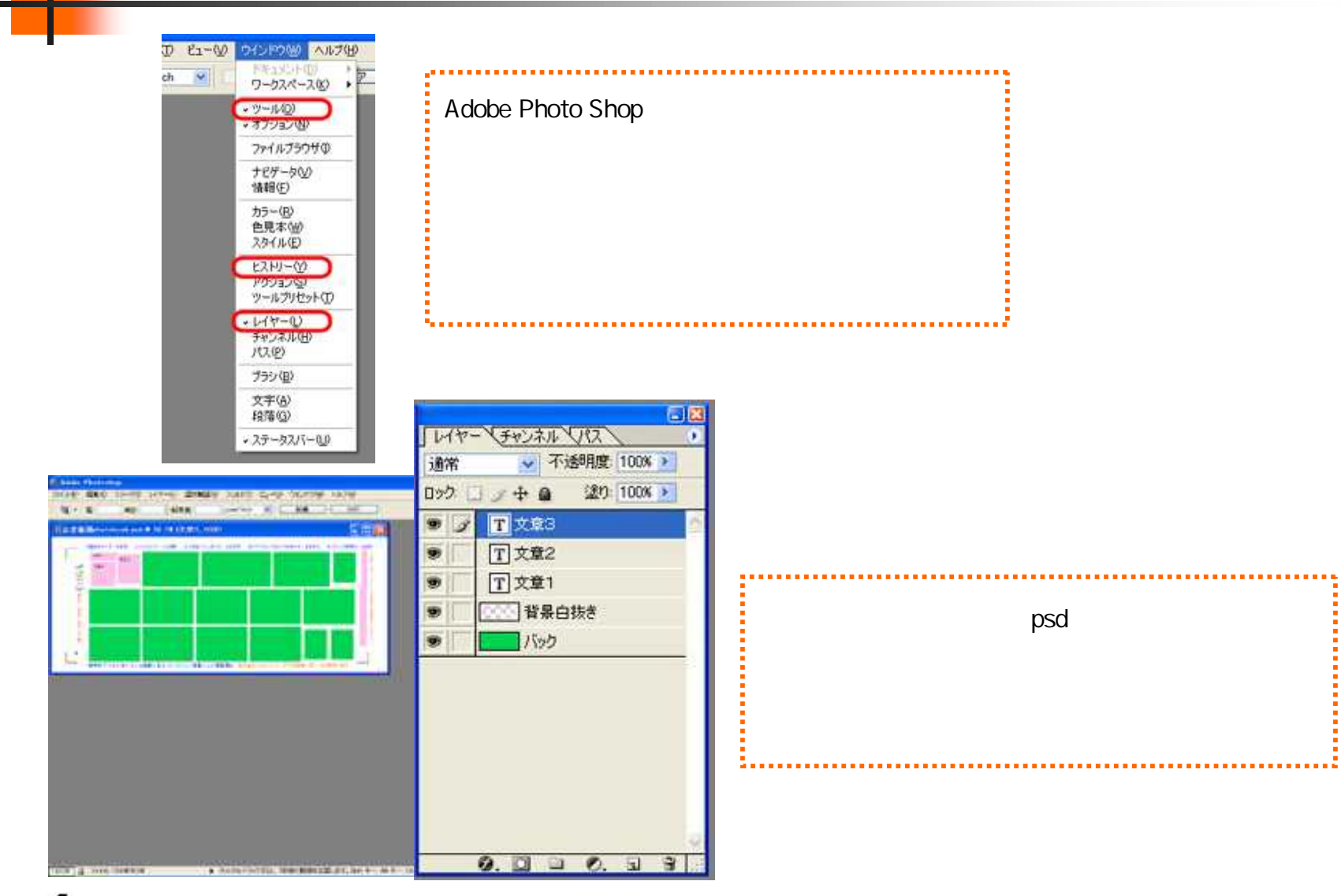

光 類クロスワン

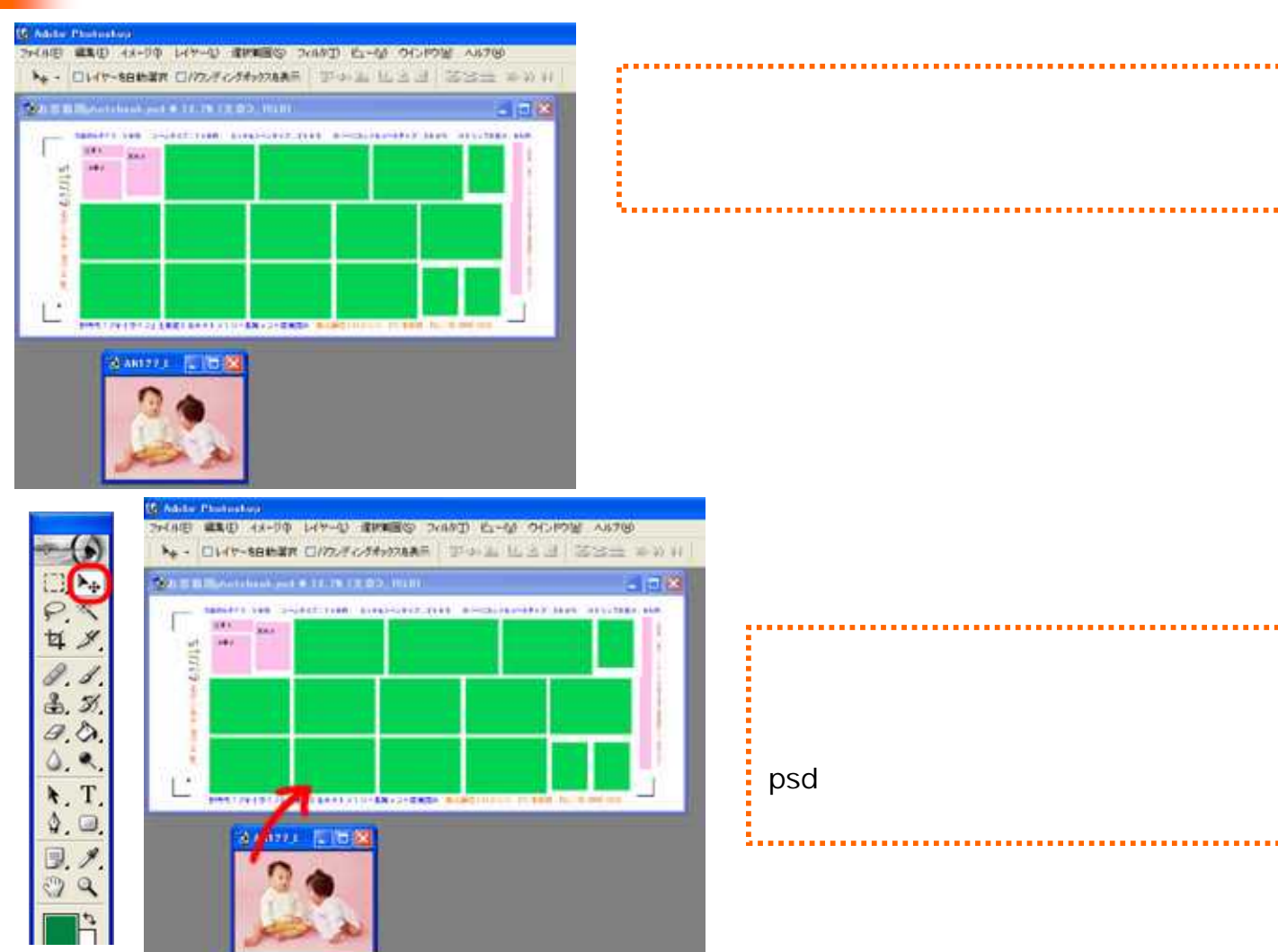

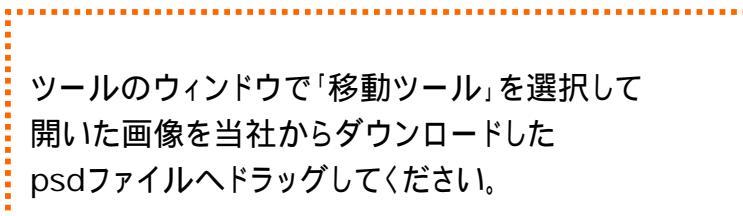

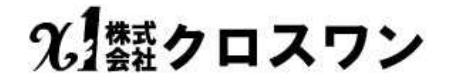

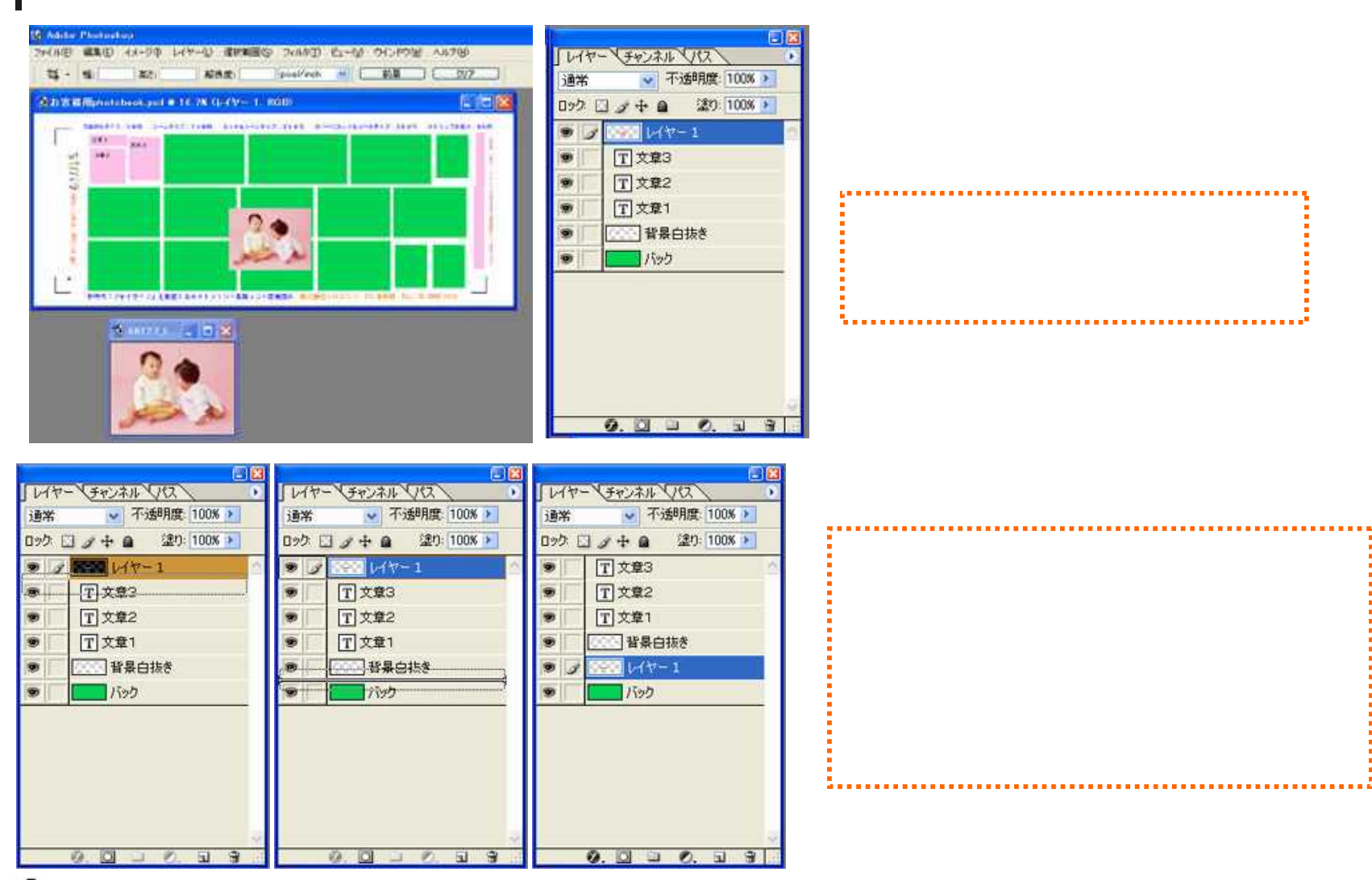

光 類クロスワン

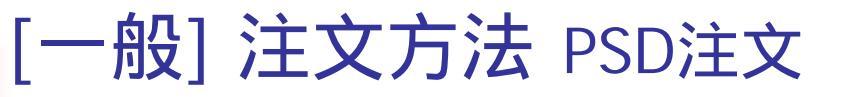

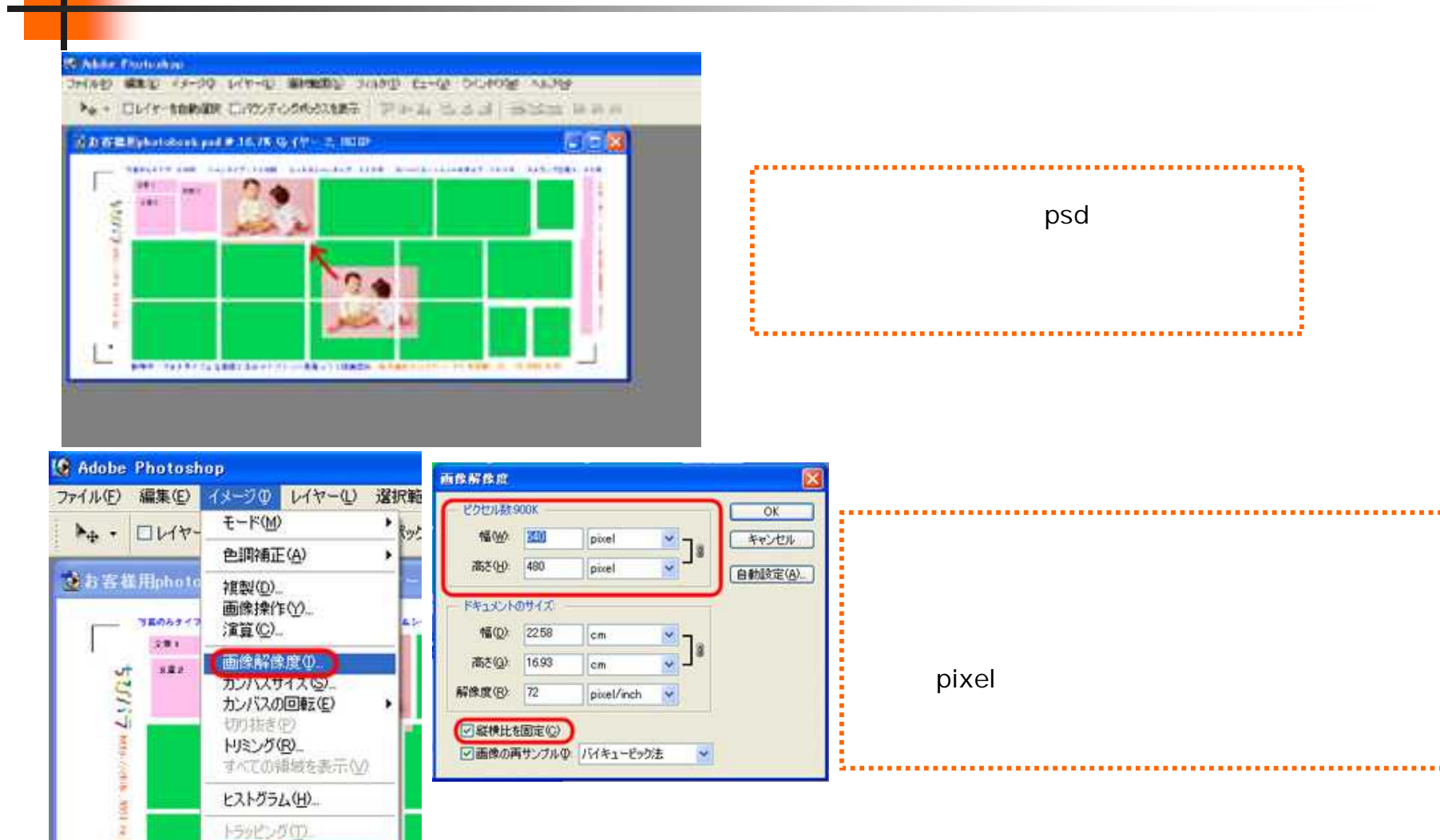

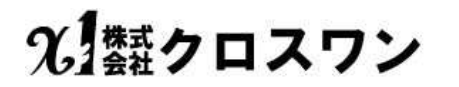

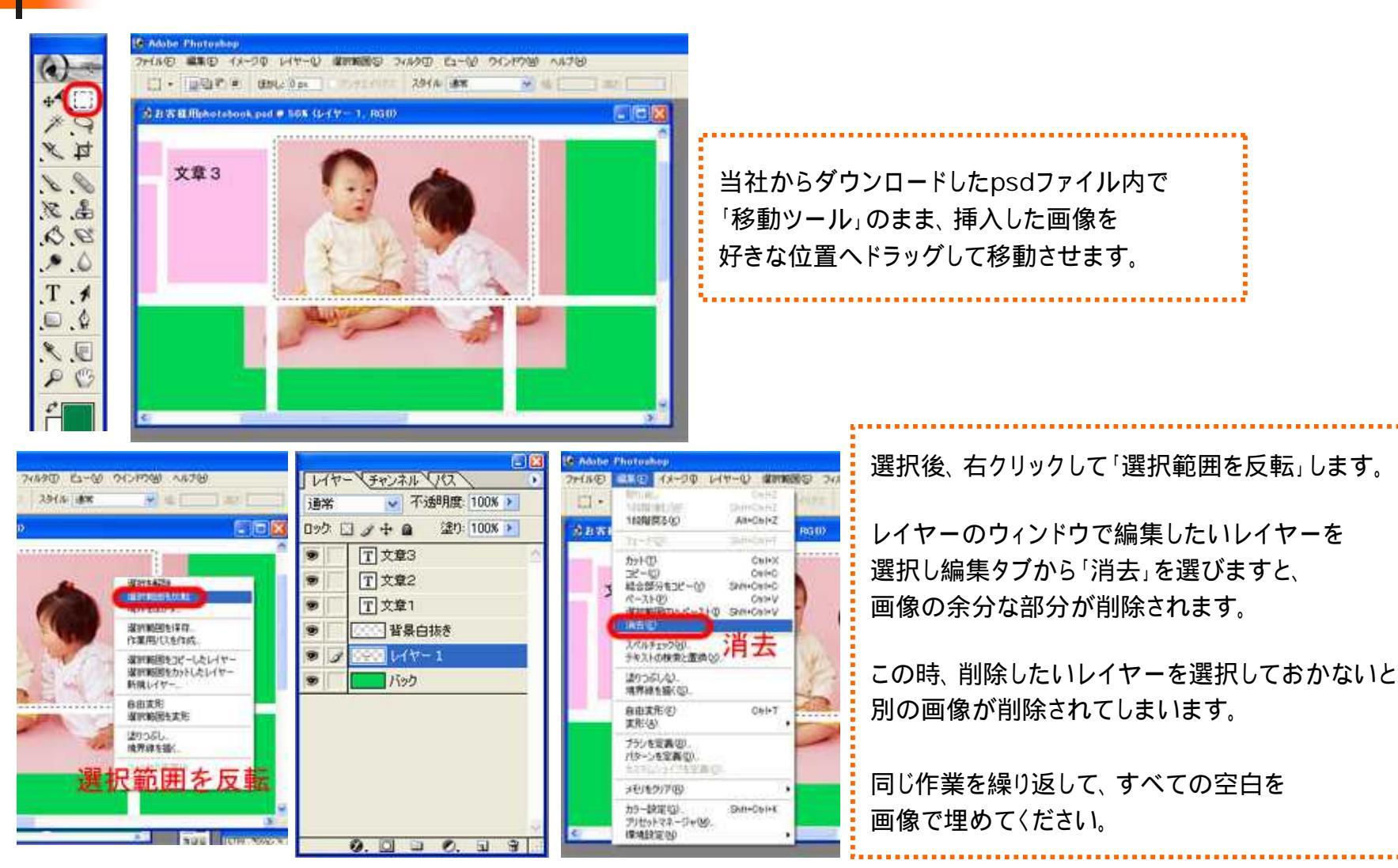

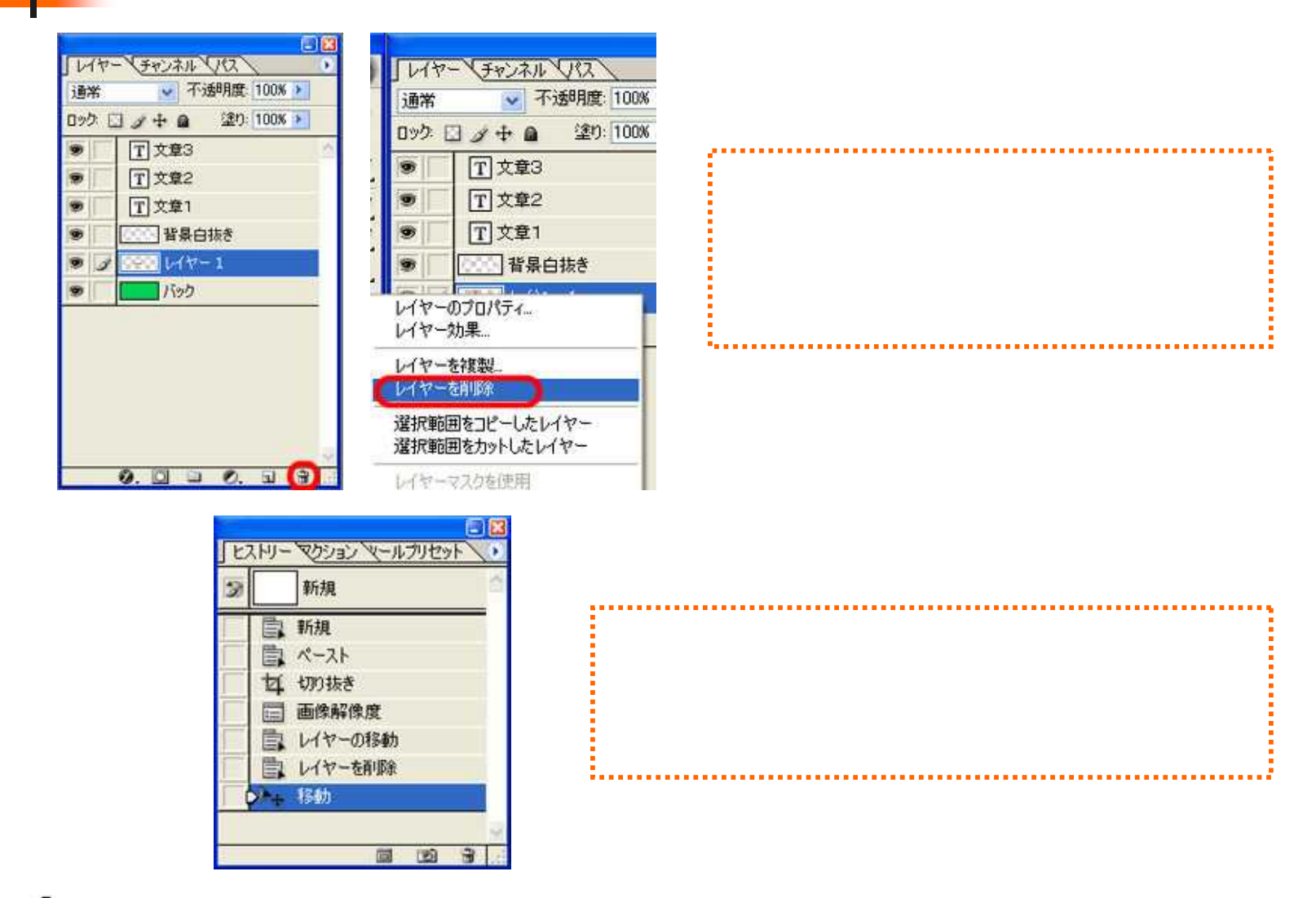

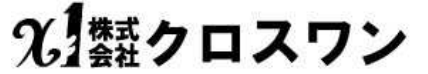

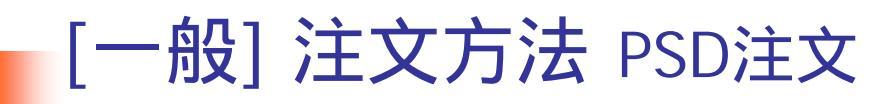

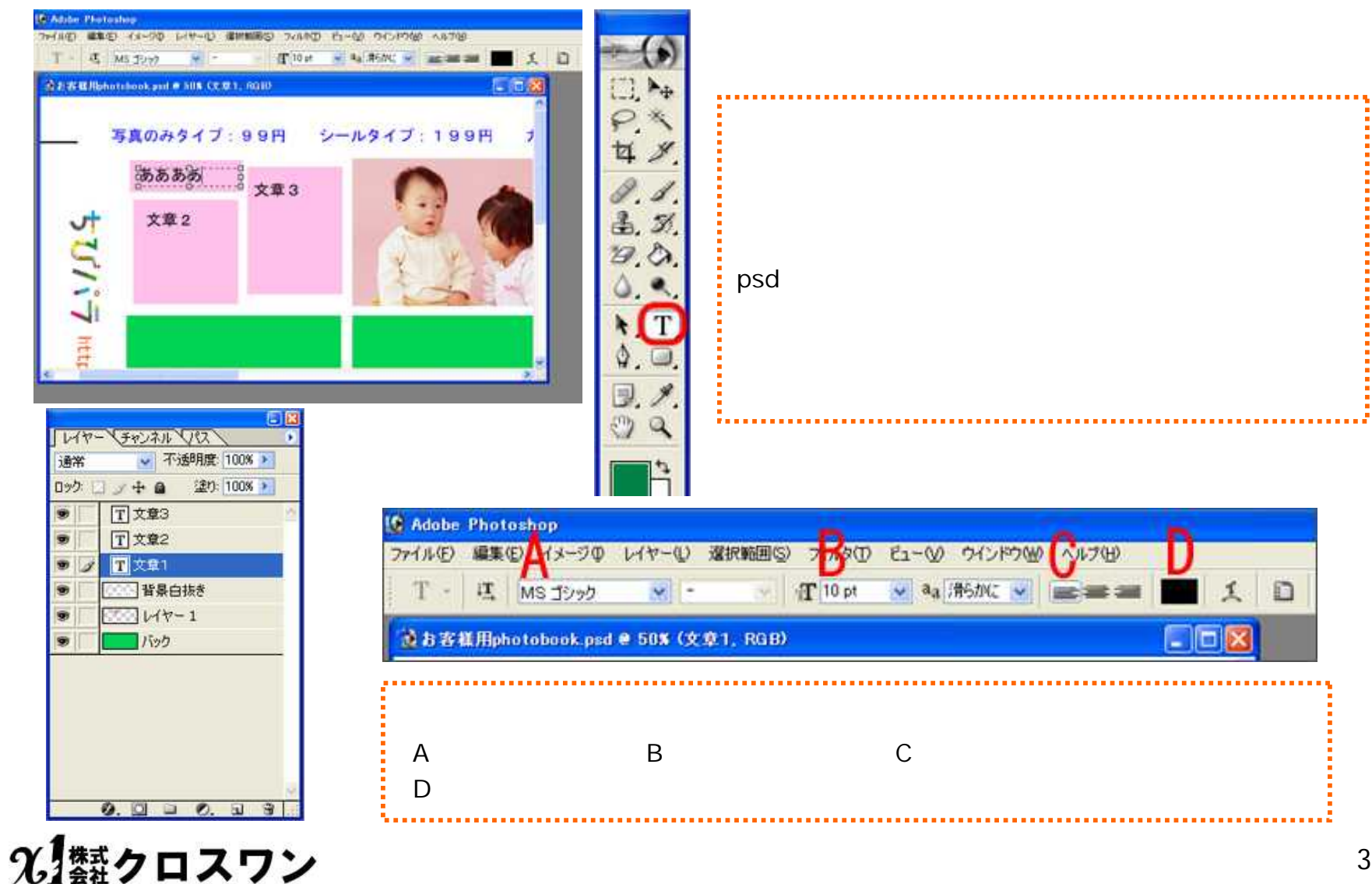

| アイル(日)          | 編集(E)                    | イメージの      | レイヤ   | - |
|-----------------|--------------------------|------------|-------|---|
| 新規(N)_          | Canadian and Populations | O          | tri+N | ٦ |
| 間((0)           |                          | C          | trl+O |   |
| 参照(B)_          |                          | Shft+Ct    | trl+O |   |
| 指定形式            | で開((E)                   | Alt+Ct     | trl+O |   |
| 最近使用            | したファイル                   | を聞く(B)     | j,    | ٠ |
| 閉じる(の)          | i                        | Ct         | rI+W  |   |
| (保存(S)          |                          | C          | trl+S |   |
| 別名で保            | 存(A)                     | Shit+C     | tri+S |   |
| web 用に<br>復帰(⊻) | 1+17(11)-                | Alt+Shit+C | tri+S |   |
| 配置(1)_          | 9                        |            |       |   |
| 読み込み            | (M)                      |            | 10    |   |
| データ書き           | 8出し(R)                   |            |       |   |

全ての編集が終わりましたら、ファイルタブから「別名で保存」を選択します。 ファイル名を入れて、ファイル形式の部分で「JPEG」を選んで保存してください。

保存したJPEGファイルを「ちびパラ(オリジナル)」のテンプレートにて ご注文ください。

ご注文方法は「注文方法 テンプレート注文」を参照。 移動や拡大等の編集は必要ありません。

| 77イル名(N)           | お客種用photobook.psd                                                                                                    | ¥. | (保存(S) |
|--------------------|----------------------------------------------------------------------------------------------------|----|--------|
| 77イル形式(E):         | Photoshop (* PSD;*, PDD)                                                                                                    | *  | キャンセル  |
| 1753)を保存<br>¥存: [] | Photoshop (* PSD.* PDD)<br>BMP (* BMP.* RLE.* DIB)<br>#E CompuServe GIF (* GIF)<br>Photoshop EPS (* EPS)<br>Photoshop DCS 1.0 (* EPS)<br>Photoshop DCS 2.0 (* EPS) |    |        |

[一般] 注文方法 PSD注文

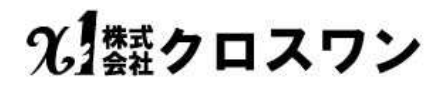

## [一般] 注文方法 共通-お客様情報入力

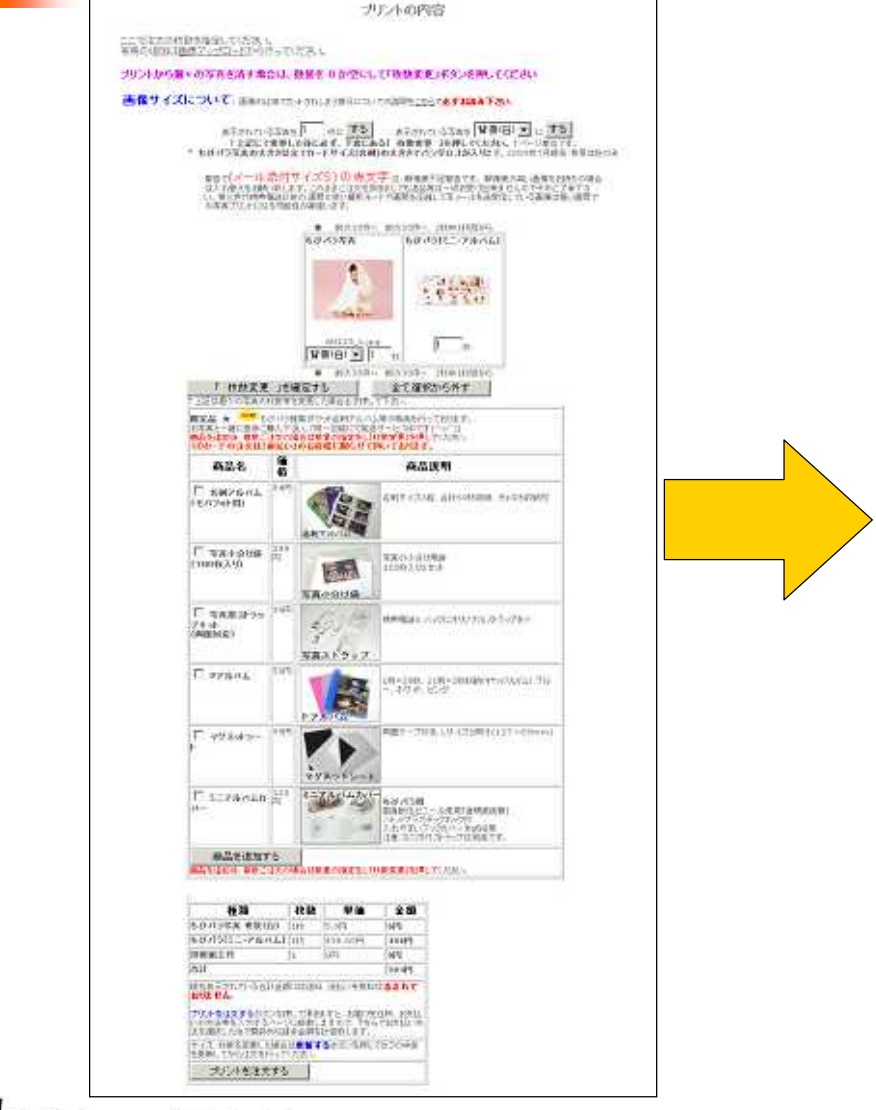

| 易到1277年1月                                                                                                    | 2<br>20                                                                                                    |                                                                                                    |
|----------------------------------------------------------------------------------------------------|----------------------------------------------------------------------------------------------------|----------------------------------------------------------------------------------------------------|
| CONVERTICATION (199                                                                                                    | 000000F0/139-FURREUA)                                                                                                    |                                                                                                    |
| oge                                                                                                    | J                                                                                                    |                                                                                                    |
| H-1/78-1-2                                                                                                    | 1                                                                                                    |                                                                                                    |
| 医皮肤炎 医血栓炎                                                                                                    |                                                                                                    |                                                                                                    |
| য়ন্ত্রহাল                                                                                                    | <u> </u>                                                                                                    |                                                                                                    |
| EN.                                                                                                    |                                                                                                    |                                                                                                    |
| 7/01/21/2016年                                                                                                    |                                                                                                    |                                                                                                    |
| R138-1                                                                                                    |                                                                                                    |                                                                                                    |
| 1-1-11-1-24                                                                                                    | 1                                                                                                    |                                                                                                    |
| 0.8.10.1074                                                                                                    |                                                                                                    |                                                                                                    |
| C 200 (1800)                                                                                                    | 全国のコンビニ、教育基本規定した可能です。<br>生産がは44時度でたいの時、20時度であったの<br>いの時間上がいの研究をって始度す。                                                                                                    |                                                                                                    |
| C max (#mile)                                                                                                    | 2996370800 0252800-77.<br>2528821567255280.27.                                                                                                    |                                                                                                    |
| 22.112                                                                                                    | 95 - 65                                                                                                    |                                                                                                    |
| F-1775/408                                                                                                    | 29.289円で ヤボ 連通オール県 Y25回しまま<br>「おけっか」と見たたちの「お」、1990日の1000日                                                                                                    | (ロックの気です)                                                                                                    |
| 24-xels                                                                                                    | 평생님(아이에)는것이었고, 사회의/ - 공연세지의                                                                                                    | D-11-D-11g-11                                                                                                    |
| 1.                                                                                                    | ・商業テータを直発用する<br>2010年代高級型にしないまだり必ってき、同じ193                                                                                                    | O SERVICE                                                                                                    |
| 1.<br>12<br>14<br>15                                                                                                    | ●数テータを向外的する<br>2010年7月2日においまだりないます。同じお<br>回日をつけまするのかになりです。おびまやこのあり<br>第7月により、それ後になりましたない。目れればい。<br>2010年により、日本アンシンを通びかったものです。                                                                                                    | (第2前部の<br>(第2前部の<br>(第2前名)<br>(第2前名)                                                                                                    |
| NATE SMIT SIG                                                                                                    | ●教会子→今年月1月月まる。<br>2014年1日-1月1日日、日子が山上に市、岡上校<br>1月1日で1月ままでも知道であってき、長田寺で二月前に<br>第5月1日には、その時間に見たいであり、日子月1日の<br>第5月1日には、1月1日に、1月1日に、1月1日に<br>2月1日日、日上から回帰りたまし、                                                                                                    | (#1880<br>33358<br>180(848)                                                                                                    |
| e ande 2004. 2005<br>Bill Andrewski<br>Bill Andrewski<br>Andrewski<br>Bill Andrewski<br>Bill And | ▲ 他子一句法則利用する<br>このようで、小田田田にした。すうしょうです。見上の<br>11日をごとなってもないに知られて、たちに、「利用<br>11日をごとなってもないに知られて、たちに、「利用<br>11日をごとなっていた。「日本<br>11日をごとなっていた。」とのでは、「日本<br>11日をごとなっていた。」とのでは、「日本<br>11日をごとなっていた。」とのでいた。」<br>11日をごとなっていた。」<br>11日をごとなっていた。ここここここここここここここここここここここここここここここここここここ                                                                                                    | (第2日前の<br>- 小文大で日<br>- 小文大で日<br>- 二日の                                                                                                    |
| Han older trade<br>Barrier Calification<br>Han And Calification<br>Han older trade<br>Barrier Calification<br>Han older trade<br>Han older trade<br>Han older trade                                                                                                    | AND - 96040450<br>BASELLANDOWER, NUMBER<br>BASELASSA AND AND AND AND AND<br>BASELASSA AND AND AND AND<br>BASELANDOWER, AND AND AND<br>BASELANDOWER, AND AND<br>CONSTRUCT AND AND AND<br>CONSTRUCT AND AND<br>AND AND AND AND<br>AND AND AND AND<br>AND AND AND AND<br>AND AND AND AND<br>AND AND AND AND<br>AND AND AND AND<br>AND AND AND AND<br>AND AND AND<br>AND AND AND<br>AND AND<br>AND AND<br>AND AND<br>AND AND<br>AND AND<br>AND AND<br>AND AND<br>AND AND<br>AND AND<br>AND AND<br>AND AND<br>AND AND<br>AND AND<br>AND AND<br>AND AND<br>AND AND<br>AND<br>AND<br>AND<br>AND<br>AND<br>AND<br>AND                                                                                                    | (年1) 第12 日<br>1973年7日<br>2 第17 (Fill)<br>2 第17 (Fill)                                                                                                    |
|                                                                                                    | AND - 96040450<br>BASE CONTROLLAND CONTROL<br>BASE CONTROL AND CONTROL<br>BASE CONTROL OF AND CONTROL<br>BASE CONTROL OF AND CONTROL<br>CONTROL<br>CON | 「年2日前で<br>1923年5日<br>1月17日前回<br>1月17日前回                                                                                                    |
| и<br>напи 2004<br>напи 2004<br>напи 20                                      | AND - 96044450<br>BASE 2004 2000 2000 2000 2000<br>BASE 2004 2000 2000 2000 2000<br>BASE 2004 2000 2000<br>BASE 2004 2000 2000<br>BASE 2004 2000<br>COLORED COLORED COLORECTS<br>COLORED COLORED COLORECTS<br>COLORED COLORED COLORECTS<br>ACC COLORED COLORECTS<br>HER FOOTALE X 200<br>200<br>200<br>200<br>200<br>200<br>200<br>200                                                                                                    | 「年2日前で<br>1923月5日<br>1月17日<br>1月17<br>1月17                                                                                                    |
|                                                                                                    | AND                                                                                                    | 「年2日前で<br>- 1923年5日<br>2月77月16日<br>- 1997月16日<br>- 1997月16日<br>- 1997月16日<br>- 1997月16日<br>- 1997月16日<br>- 1997月16日<br>- 1997月16日<br>- 1997月16日<br>- 1997月16日<br>- 1997月16日<br>- 1997月16日<br>- 1997月16日<br>- 1997月16日<br>- 1997月17日<br>- 1997月17日<br>- 1997<br>- 1997<br>- |
| Control of the second second s                                                                                                    | A BE - DERINETS<br>A BE - DERINETS<br>IN CONSTRUCTION OF THE ADDRESS<br>IN CONSTRUCTION OF THE ADDRESS<br>IN CONSTRUCTION OF THE ADDRESS<br>IN CONSTRUCTION OF THE ADDRESS<br>IN CONSTRUCTION OF THE ADDRESS<br>A CONSTRUCTION OF THE ADDRESS<br>A CONSTRUCTION OF THE ADDRESS<br>IN CONSTRUCTION OF THE ADDRESS<br>IN CONSTRUCTION OF THE ADDRESS                                                                                                    | 0473 88 0 0<br>- 523 5 58<br>- 877 / Files<br>- 877 / Files<br>- 877 /                                                                                                    |
|                                                                                                    | 曲後子の名前相称する     はのないです。おおいていたいです。およいないです。     はないていたいではないです。     ないでいたいではないです。     ないでいたいではないです。     ないでいたいではないです。     ないでいたいではないです。     ないでいたいではないです。     ないでいたいではないです。     ないではないではないです。     ないではないではないではないで、     はないでいたいではないです。     ないではないではないで、     はないでいたいではないで、     はないでいたいではないで、     はないでいたいです。     ないではないで、     はないでいたいです。     ないではないで、     はないでいたいです。     はないでいたいではないで、     はないでいたいです。     はないでいたいではないで、     はないでいたいです。     はないでいたいです。     はないでいたいでいたいです。     はないでいたいでいたいです。     はないでいたいでいたいでいたいでいたいでいたいでいたいでいたいでいたいでいたいでい                                                                                                    | (8-1) B (-)<br>                                                                                                    |
|                                                                                                    | A BY - 9 CAN MISS A<br>BY CAN AND AND AND AND AND AND AND AND AND A                                                                                                    |                                                                                                    |
| Sine of the state                                                                                                    | 曲番ラージを利用する<br>したいで、「「「」」、、、、、、、、、、、、、、、、、、、、、、、、、、、、、、、、                                                                                                    | 2000<br>2015<br>2017<br>2017<br>2017<br>2017<br>2017<br>2017<br>2017<br>2017                                                                                                    |
|                                                                                                    | 曲後一一のた料料料する     したいで、「「「」」」、     したいで、     したいで、     したい                                                                                                    | 2473 818 0-<br>1-223 5-59<br>2-877 / Files<br>2-877 / Files<br>2-877 / Fil                                                                                                    |
| Control of the second second s                                                                                                    | A BE - DEFINITION AND A CONTRACTOR AND A CONTRACTOR AND A                                                                                                    | Sec.01         2:850           Sec.02         3:877           Sec.03         5:867           Sec.04         2:855           Sec.04         2:855           Sec.04         2:855           Sec.04         2:855           Sec.04         2:855           Sec.04         2:855           Sec.04         2:855           Sec.04         2:855                                                                                                    |
| ALL CONTROL OF CONTROL OF CONTRON                                                                                                    | 曲後一の名前利用する     したいでは、「「」」     したいでは、     したいでは、     したいで                                                                                                    | Rec Bin Color         200 Solo           Solo         200 Solo           Solo         200 Solo           Solo         200 Solo           Solo         200 Solo           Solo         200 Solo           Solo         200 Solo           Solo         200 Solo           Solo         200 Solo           Solo         200 Solo           Solo         200 Solo           Solo         200 Solo           Solo         200 Solo                                                                                                    |
| Salimental States                                                                                                    | 曲後一一のた料料料50<br>このためでいた。「「「「」」」、「」」、「」」、「」、「」、」、「」、」、<br>「」、「」、」、「」、                                                                                                    | An 2 B 3 A 5 0           A 2 B 3 A 5 0           A 7 0 F 1000           A 7 0 F 100                                                                                                    |
| 日本<br>                                                                                                    | ABK                                                                                                    | Second<br>2 50<br>2 50                                                           |
| ALT OF A CONTROL OF A CONTROL O                                                                                                    |                                                                                                    | (本2)前で<br>123月5日<br>2月で1月20日<br>2月で1月20日<br>2月で1月20日<br>2日で1月20日<br>(本2月)<br>2日で1月20日<br>(本2月)<br>2日で1月20日<br>(本2月)<br>2日で1月20日<br>(本2月)<br>(本2月)<br>(<br>(本2月))<br>(<br>(本2月))<br>(<br>(<br>(本2月))<br>(<br>(<br>(<br>(<br>(<br>(<br>(<br>(<br>(<br>(<br>(<br>(<br>(<br>(<br>(<br>(<br>(<br>(                                                                                                    |

光響クロスワン

[一般] 注文方法 共通-確認

|                                                  |                  | ご注文の最終る<br>この内容で宜し | 確認となります。<br>しければ注文する | <b>最終確認</b><br>所交ンを押してください。                                                                                                    |
|--------------------------------------------------|------------------|--------------------|----------------------|----------------------------------------------------------------------------------------------------|
| お名前                                              | 20.23            | têß.               |                      |                                                                                                    |
| メールアドレス                                          | ince a set       | Mohotma            | il.com               |                                                                                                    |
| 郵便番号                                             | 17100            | 142                |                      |                                                                                                    |
| 都道府県                                             | 東京都              |                    |                      |                                                                                                    |
| 住所                                               | 豊島区3             | 高松2-47-5           |                      |                                                                                                    |
| マンション・ビル名等                                       | 1                |                    |                      |                                                                                                    |
| 電話番号                                             | 03598            | 61118              |                      |                                                                                                    |
| お支払い方法                                           | 前払い              | 銀行振込)              |                      |                                                                                                    |
| 銀行玩込による前払いです。<br>振込手数料はお客様のご負担<br>で、手数料がお得な場合もここ | 目となります。<br>ざいます。 | 「。JNB等ネットて         | のお振込みも可能             | 0453                                                                                                    |
| 記送オプション                                          | 速速メー             | ・ル便(通常送料           | +99円)                |                                                                                                    |
| ■通信欄                                             |                  |                    |                      |                                                                                                    |
| 種類                                               | 枚数               | 単価                 | 金額                   |                                                                                                    |
| ちびパラ写真 骨呆(白)                                     | 1枚               | 5.9円               | 6円                   |                                                                                                    |
| ちびバラミニ・アルバム」                                     | 1枚               | 498.00円            | 498円                 |                                                                                                    |
| 技術加工代                                            | 1                | 问用                 | 0円                   |                                                                                                    |
| 速達メール便オプション+送料                                   | 4                | of Section.        | 198円                 |                                                                                                    |
| 後払い手数料                                           | 117-             |                    | 问明                   |                                                                                                    |
| 合計 702円                                          |                  | 702円               |                      |                                                                                                    |
| 現在表示されている合計金額<br>注文するボタンを押してくださ                  | がご請求。            | 金額となります。!          | 宜しければ                |                                                                                                    |
| ちびバラはカー                                          | ドサイン             | ズブリントで             | です。                  |                                                                                                    |
| 注文する                                             |                  |                    |                      |                                                                                                    |
| 戻って修正する                                          |                  |                    |                      | 注文が完了しました                                                                                                    |
|                                                  |                  |                    |                      |                                                                                                    |
|                                                  |                  |                    |                      | この度はご注文、証に有難う御座いました。                                                                                                    |
|                                                  |                  |                    |                      | ご注文確認メールを送信させて頂いております。メールを受信の上ご確認下さい。<br>5分以上経ってもご注文確認メールが届かない方はメールアドレスの入力を間違われている可能性がありますので、こちらの <u>お容様からの連絡待ち情報</u> をご確認の上、ご<br>い。   |
|                                                  |                  |                    |                      | ご注文されたお写真は、平日注文は通常24時間以内に発送されます。<br>ちびパラミニ・アルバム」の注文は5日以内の発送となります。<br>ちびパラ写真とちびパラミニ・アルバム」の同時注文の場合は、全ての商品のご用意が出来た段階で発送致しますので、その点ご了承ください。 |

[会員]注文方法 - 携帯編 会員登録-1

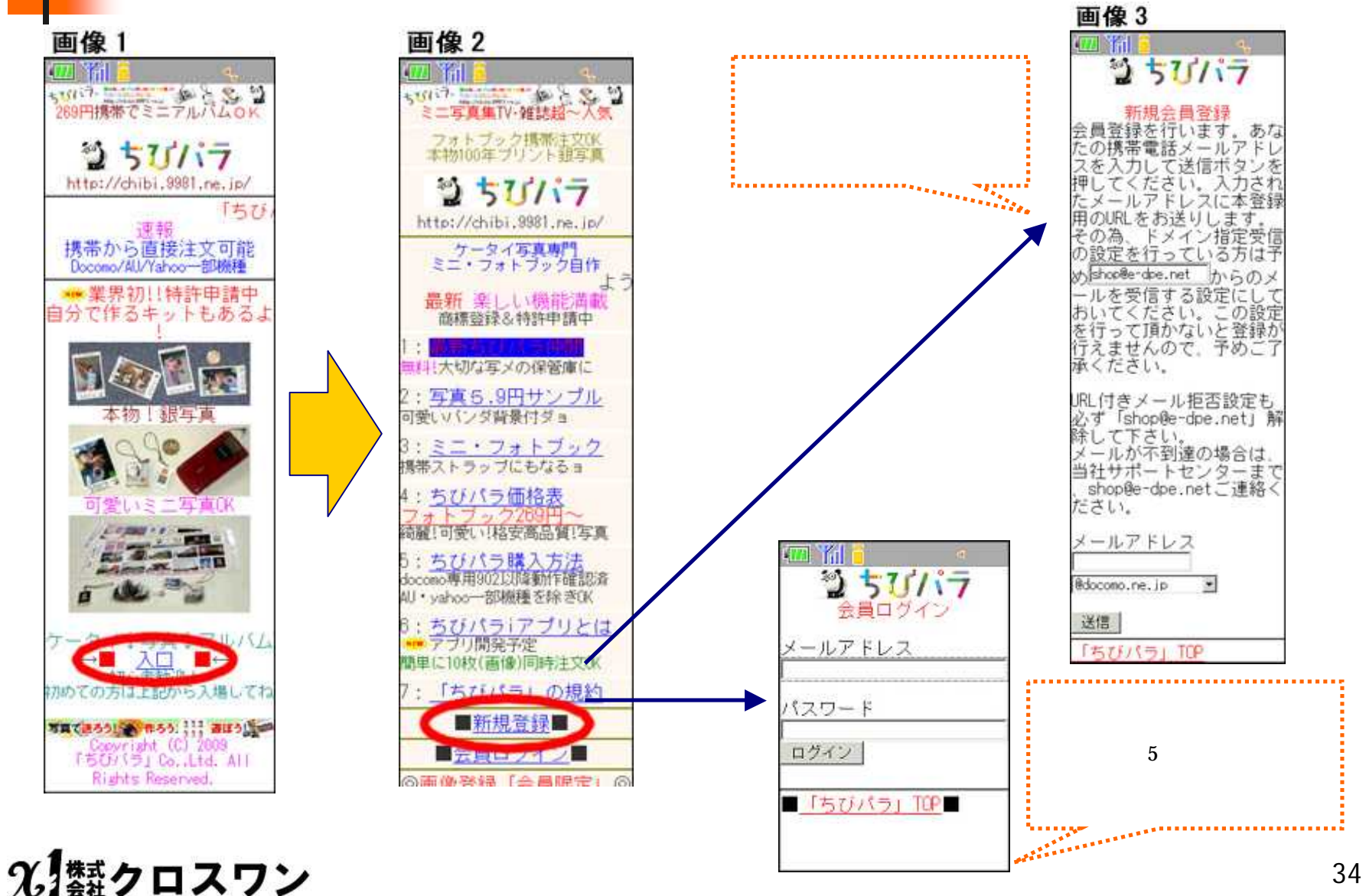

[会員]注文方法 - 携帯編 会員登録 - 2

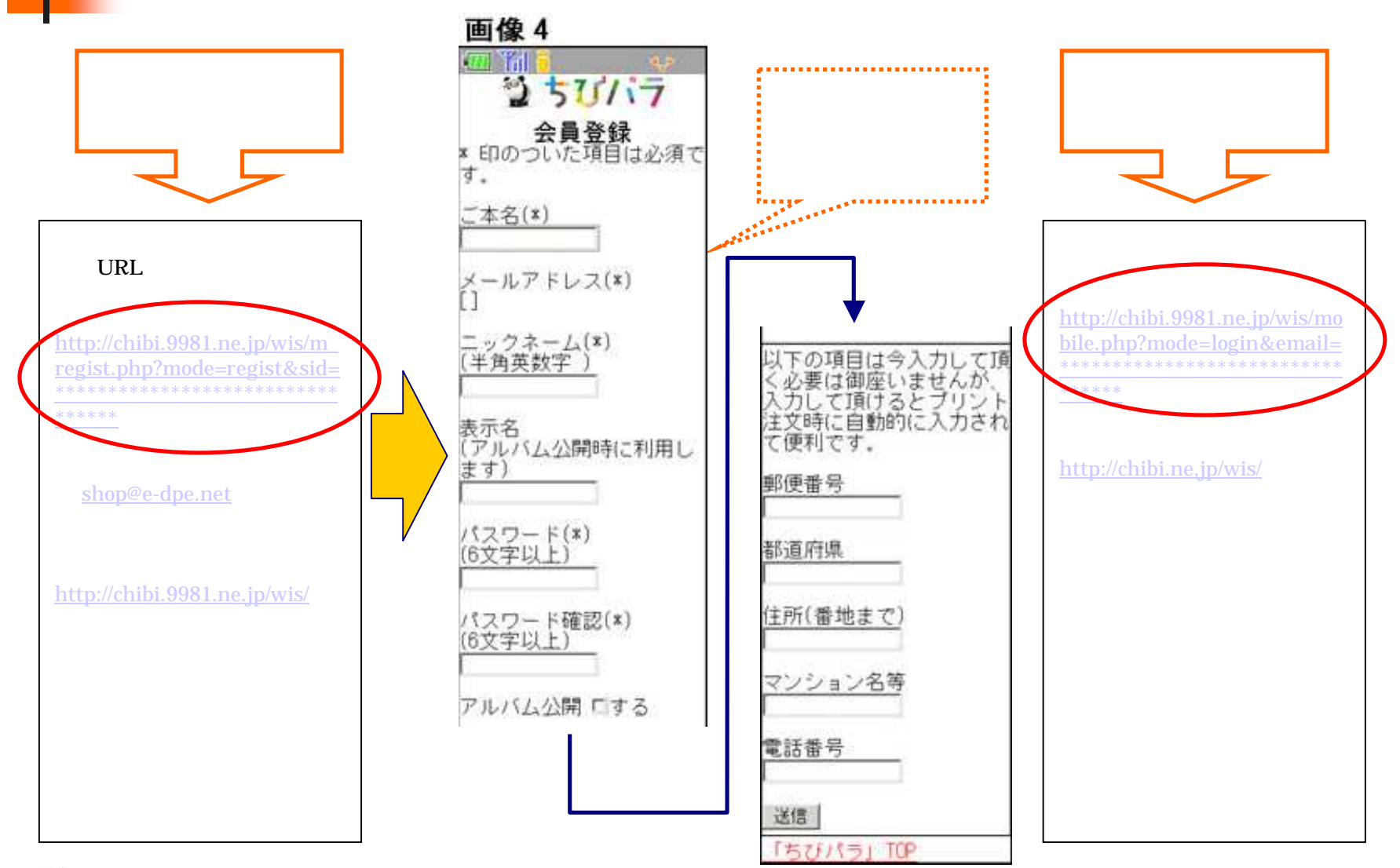

[会員]注文方法 - 携帯編 フォルダ作成 - 1

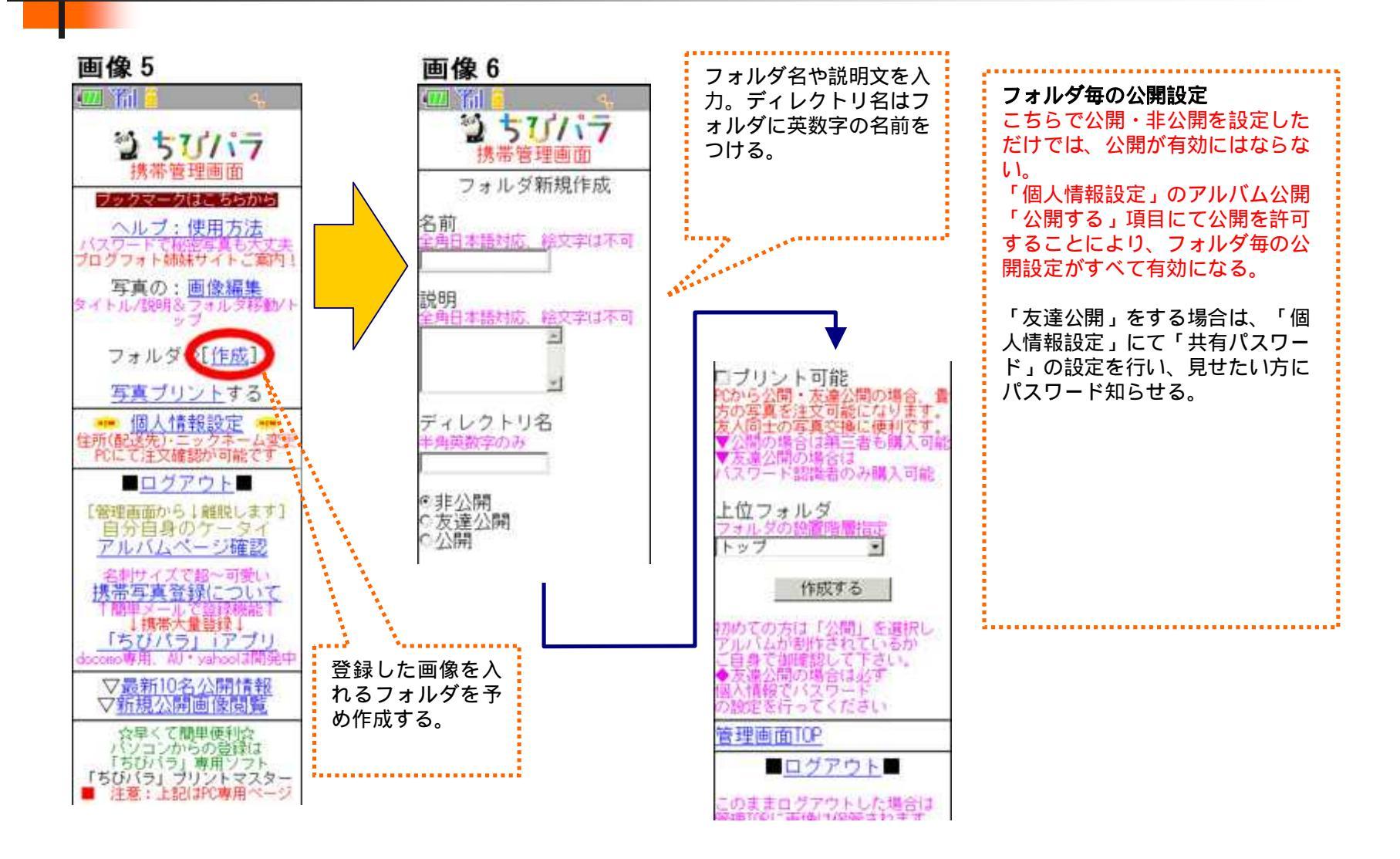

[会員]注文方法 - 携帯編 写真登録 - 1

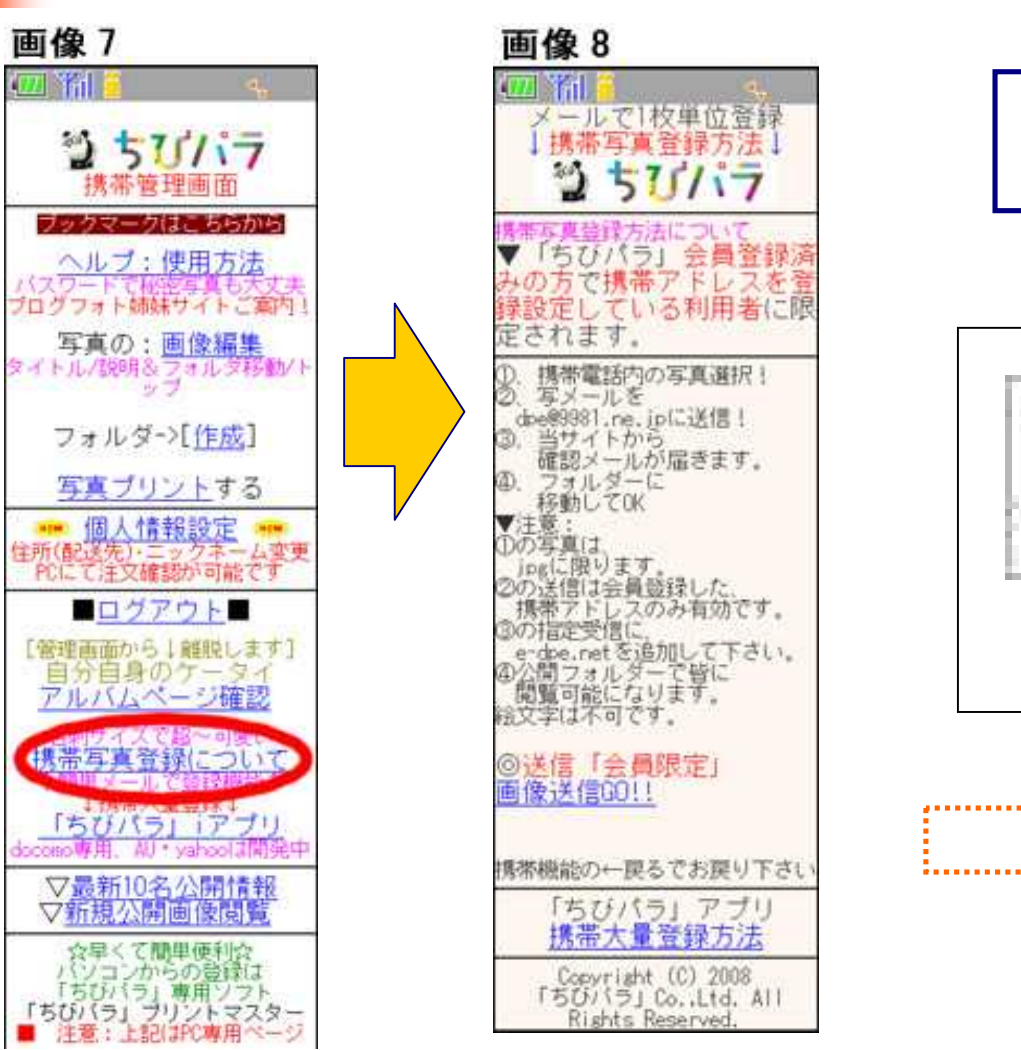

メール送信 宛先:dpe@9981.ne.jp 添付 送信 . . . . . . . . . . 登録する写真をメール添付にて送信する。 

## [会員]注文方法 - 携帯編 写真登録 - 2

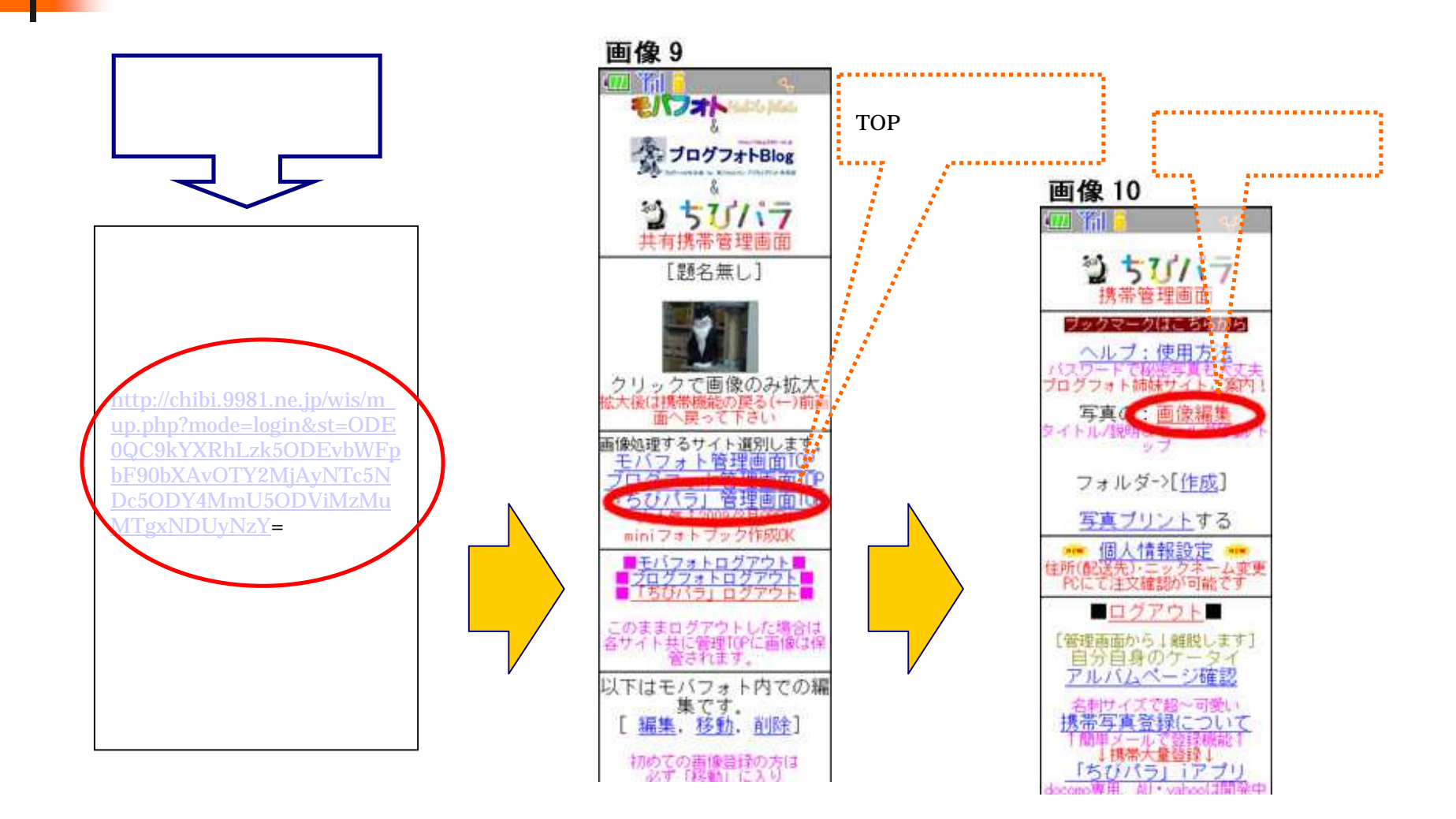

### 光 類クロスワン

## [会員]注文方法 - 携帯編 写真登録 - 3

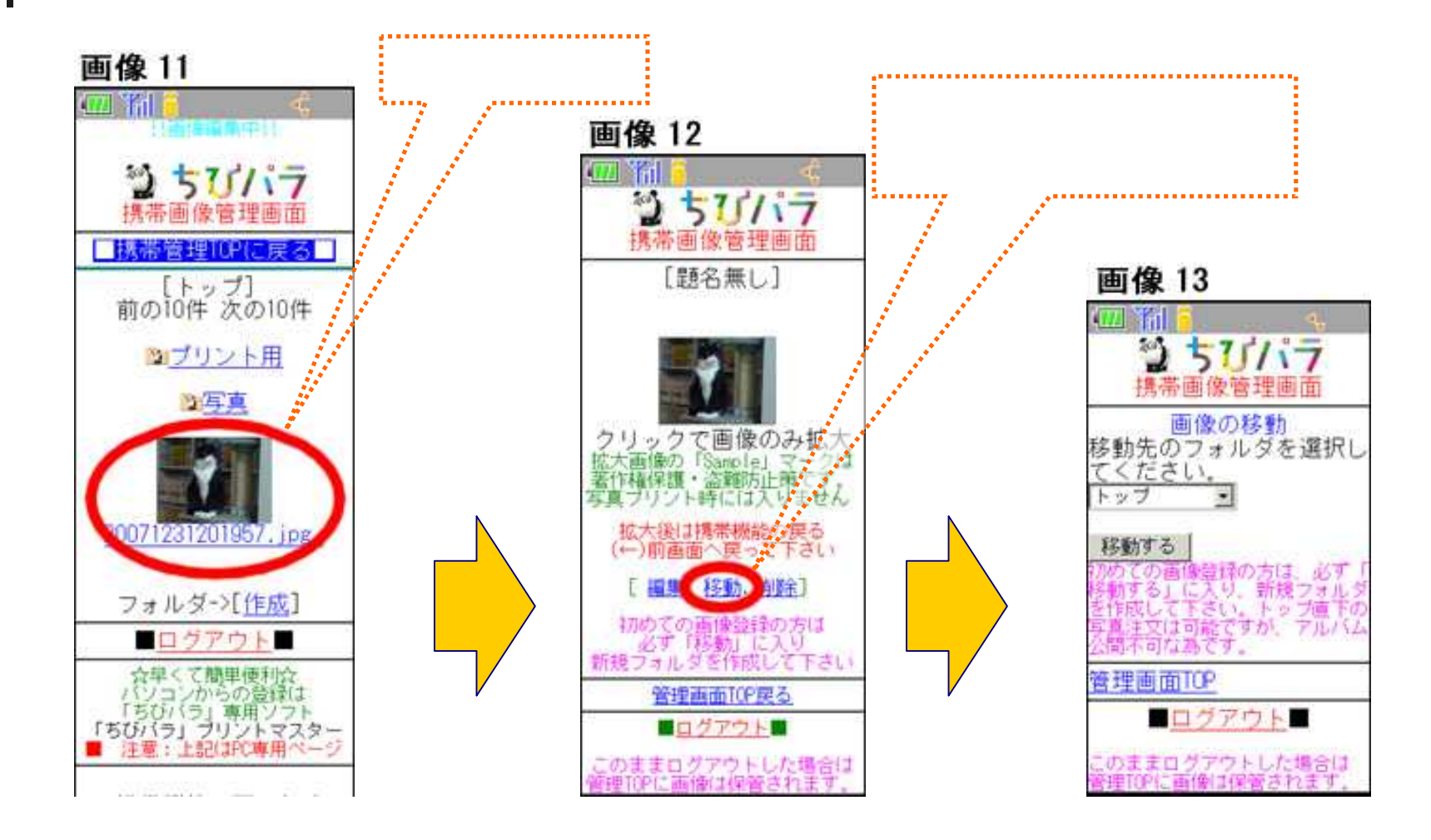

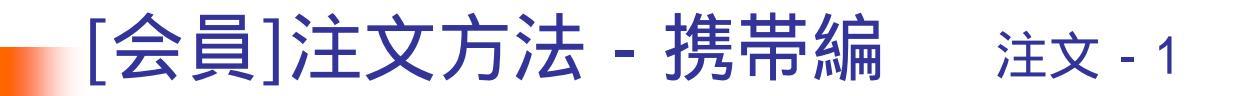

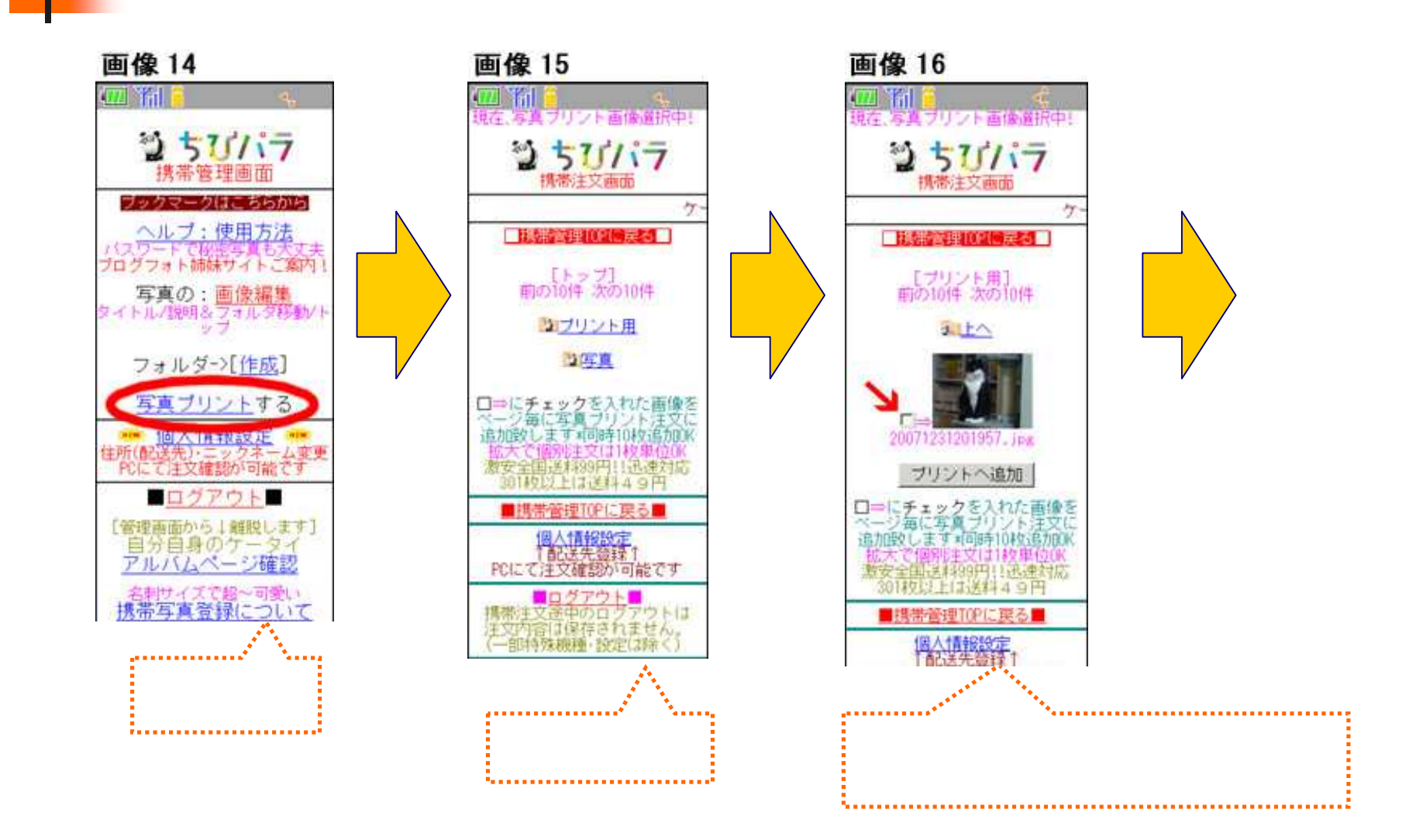

光類クロスワン

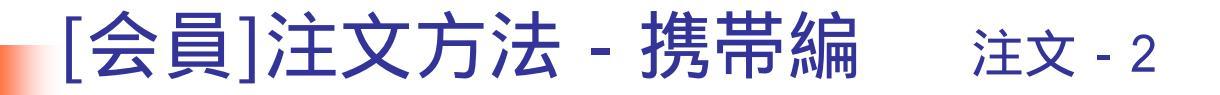

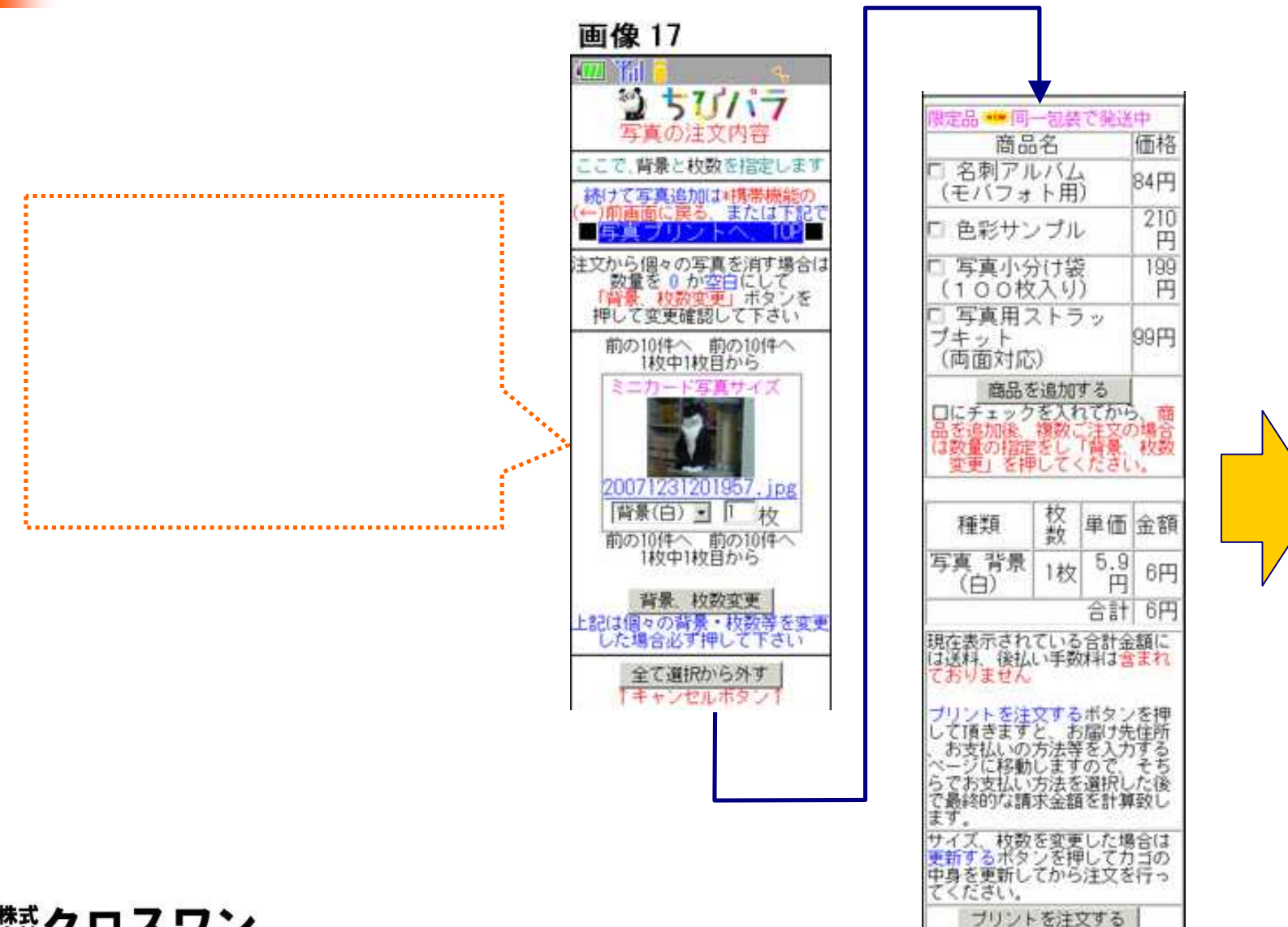

**%**類クロスワン

41

#### [会員]注文方法 - 携帯編 注文-3

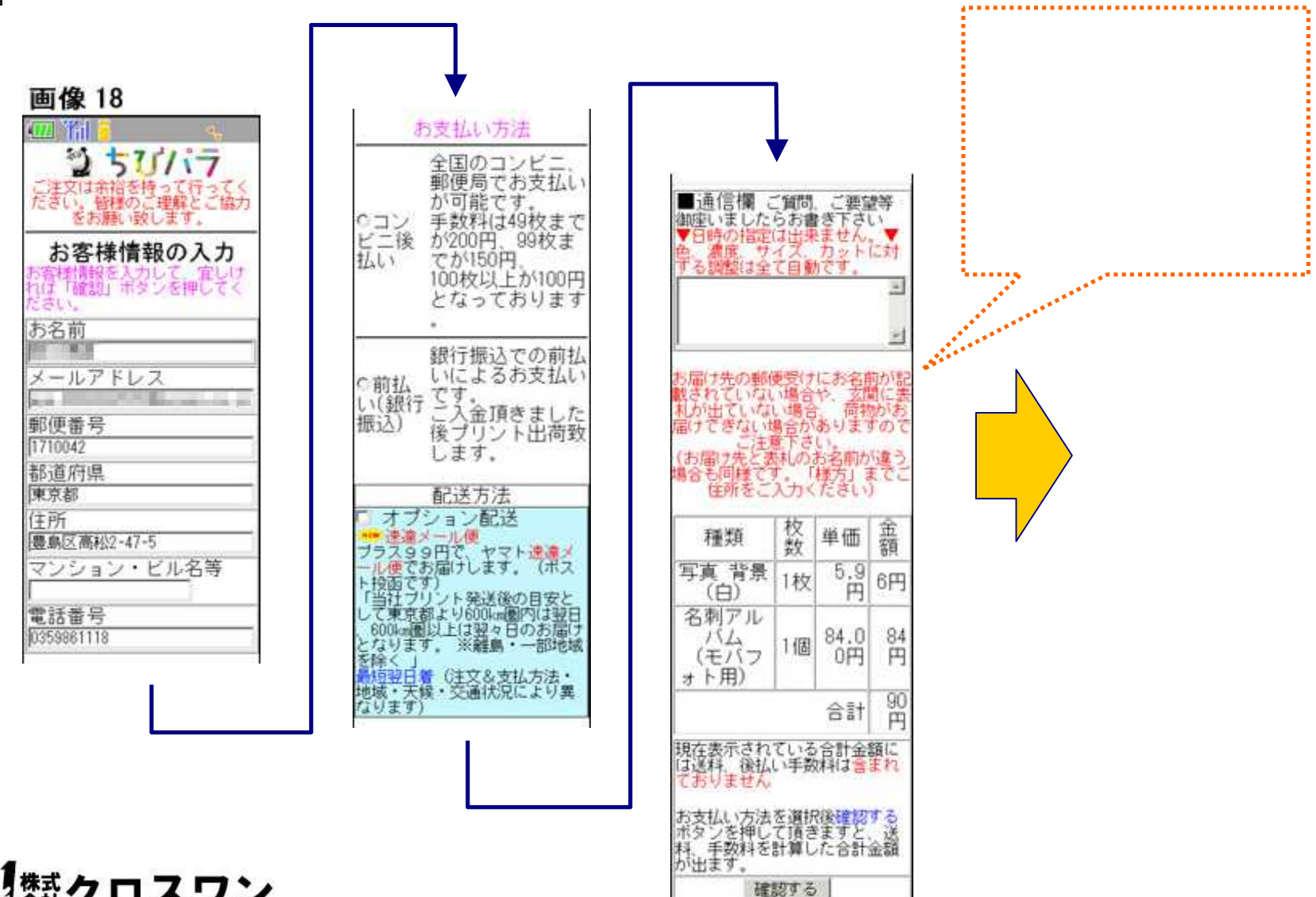

**%**類クロスワン

42

### [会員]注文方法 - 携帯編 注文 - 4

画像19

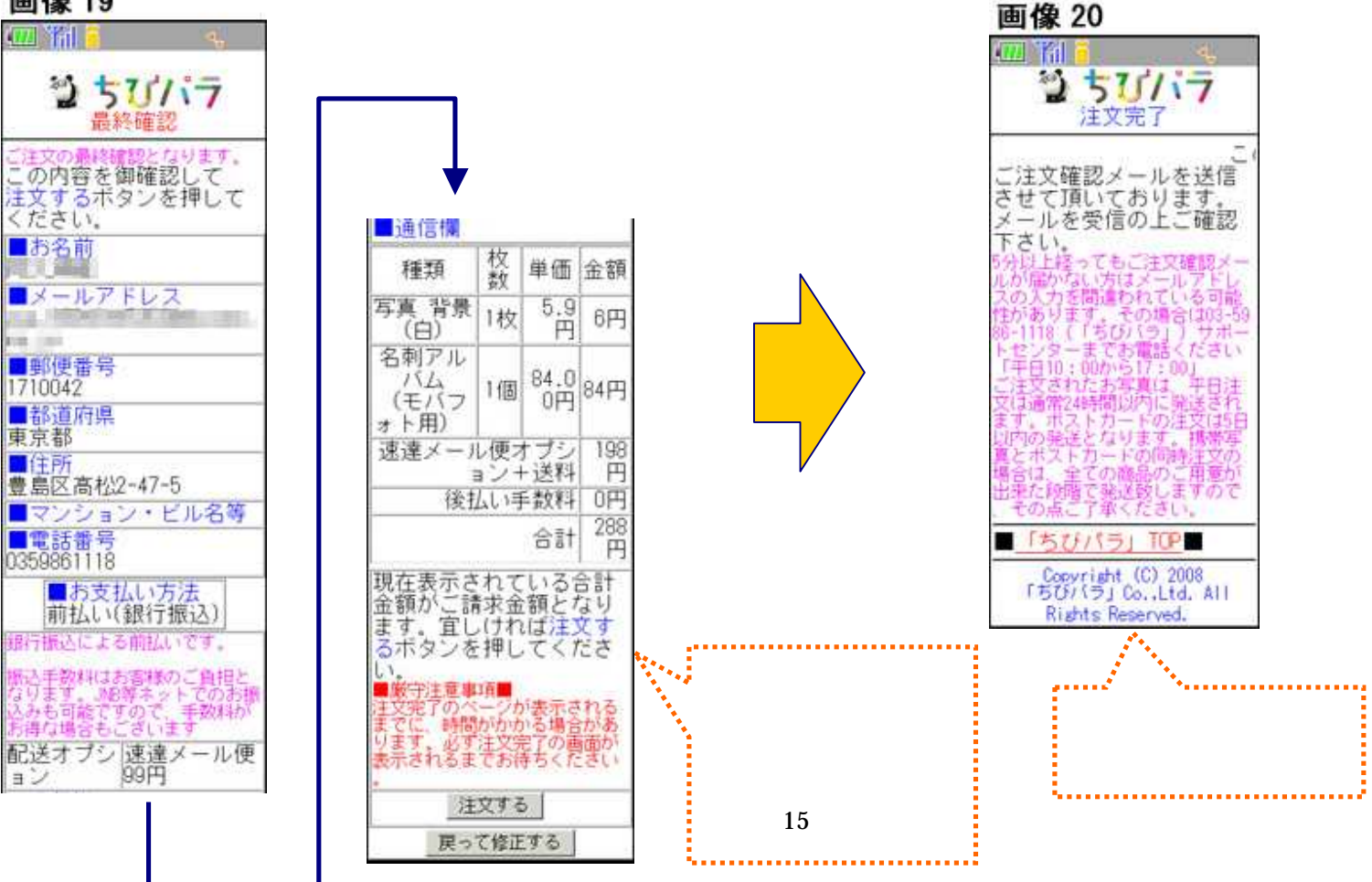

光 類クロスワン

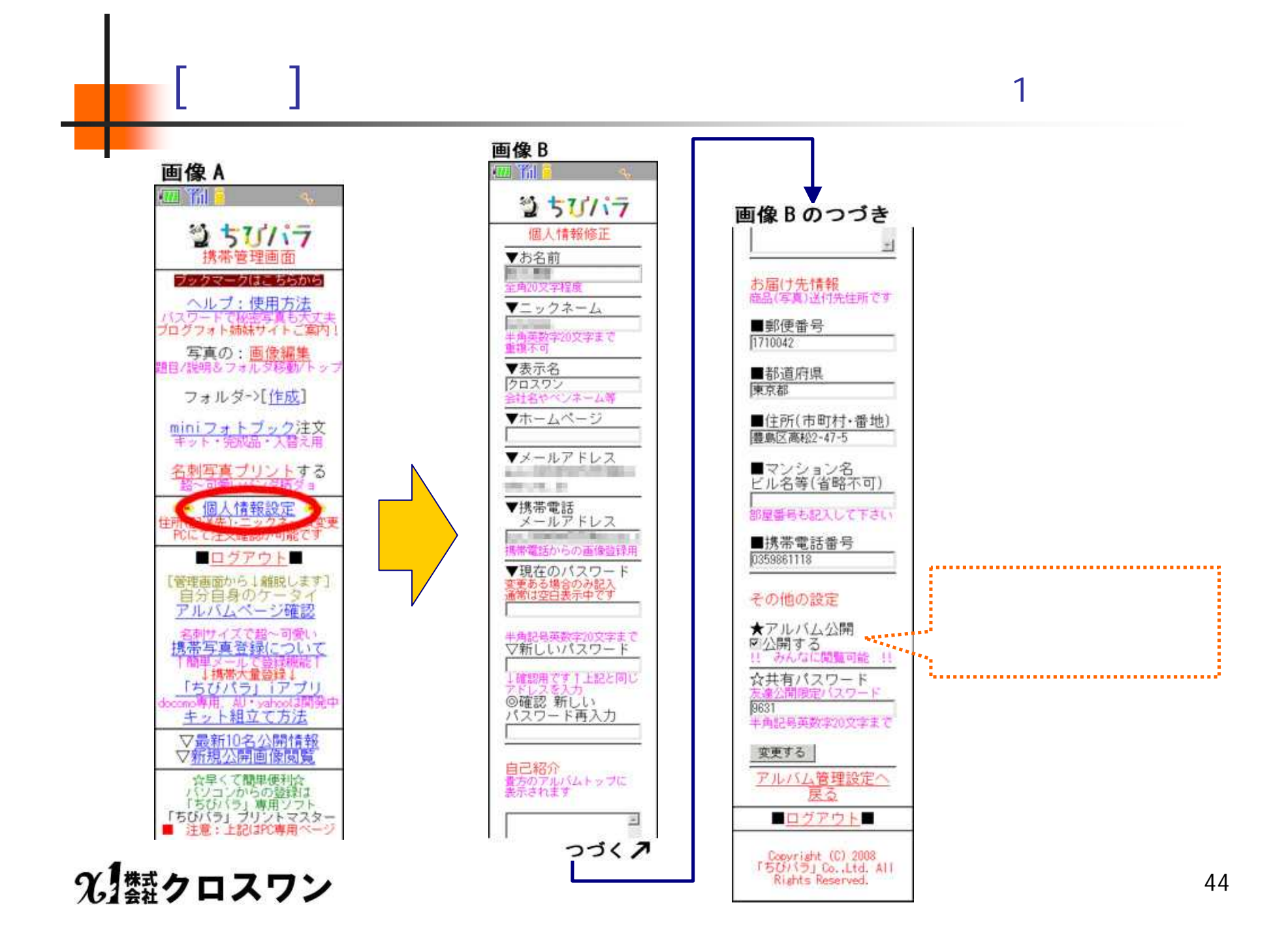

## [会員]注文方法 - 携帯編 個人情報設定 - 2

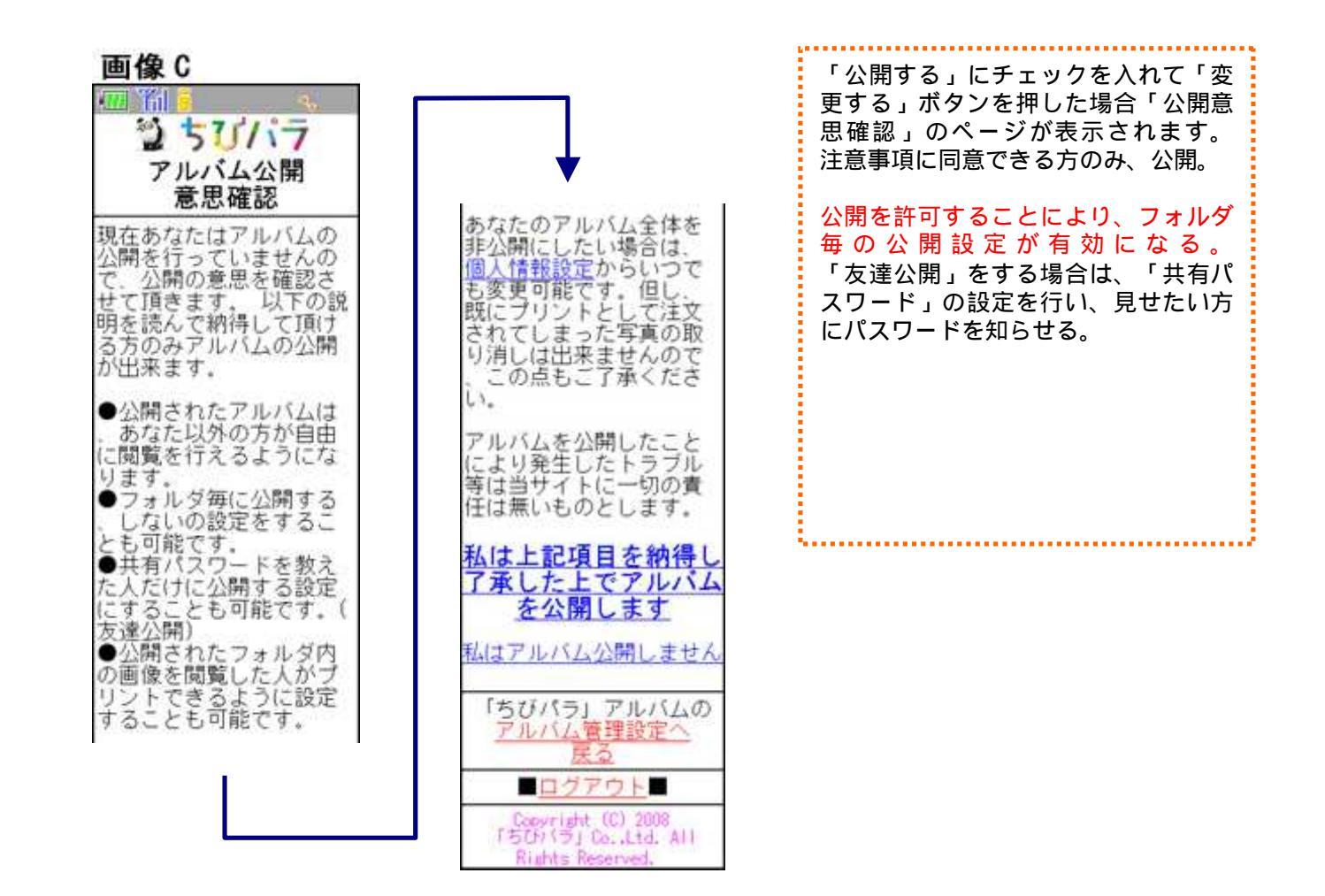

光響クロスワン

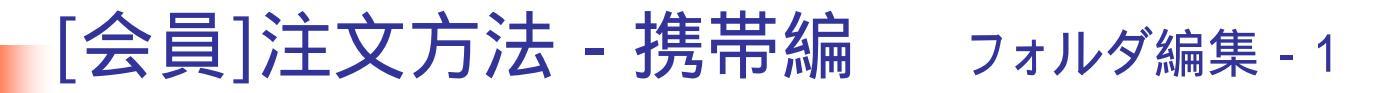

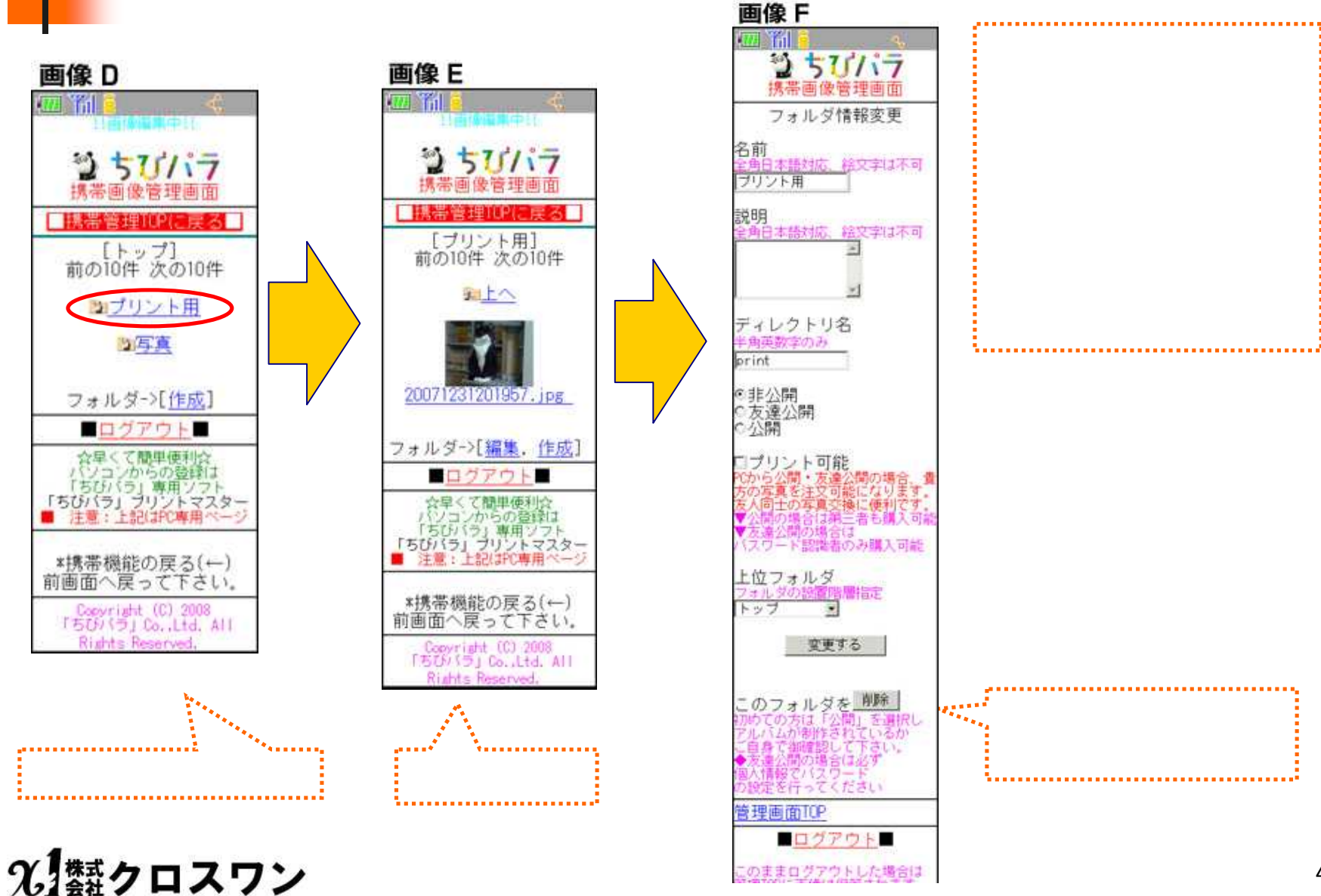

## [会員]注文方法 - 携帯編 画像編集 - 1

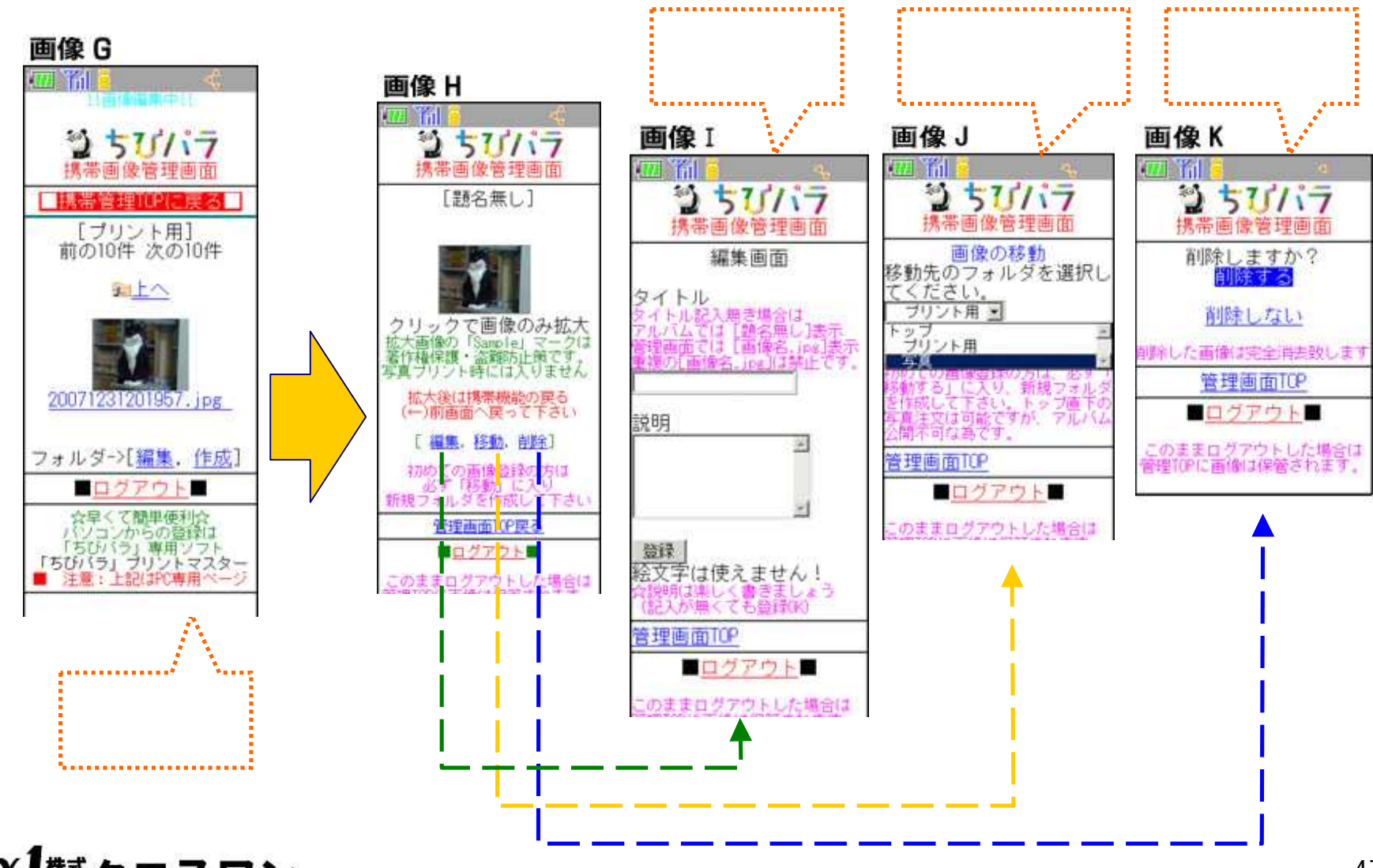

光 類クロスワン

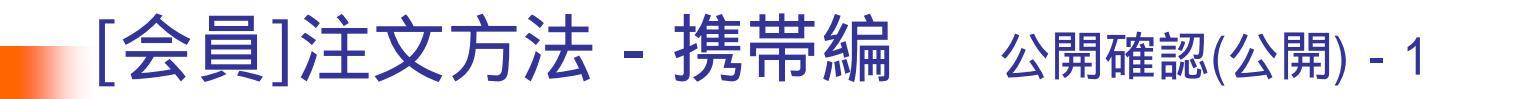

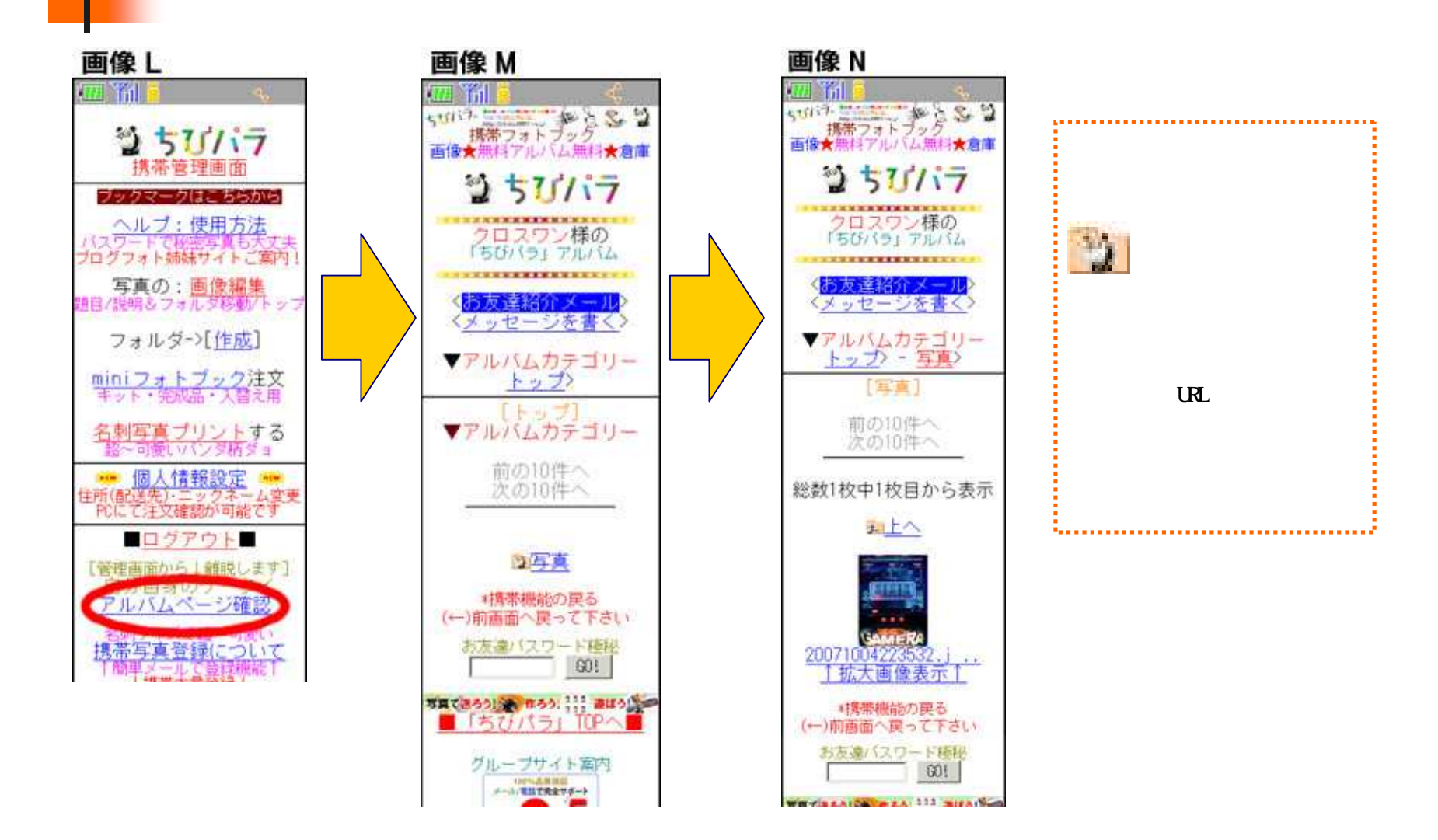

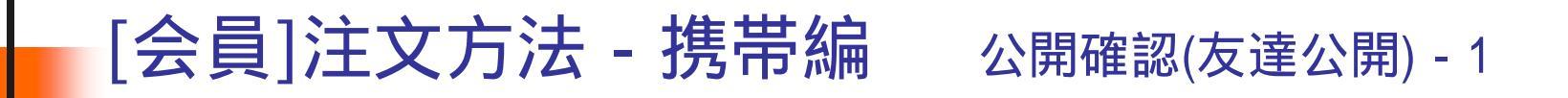

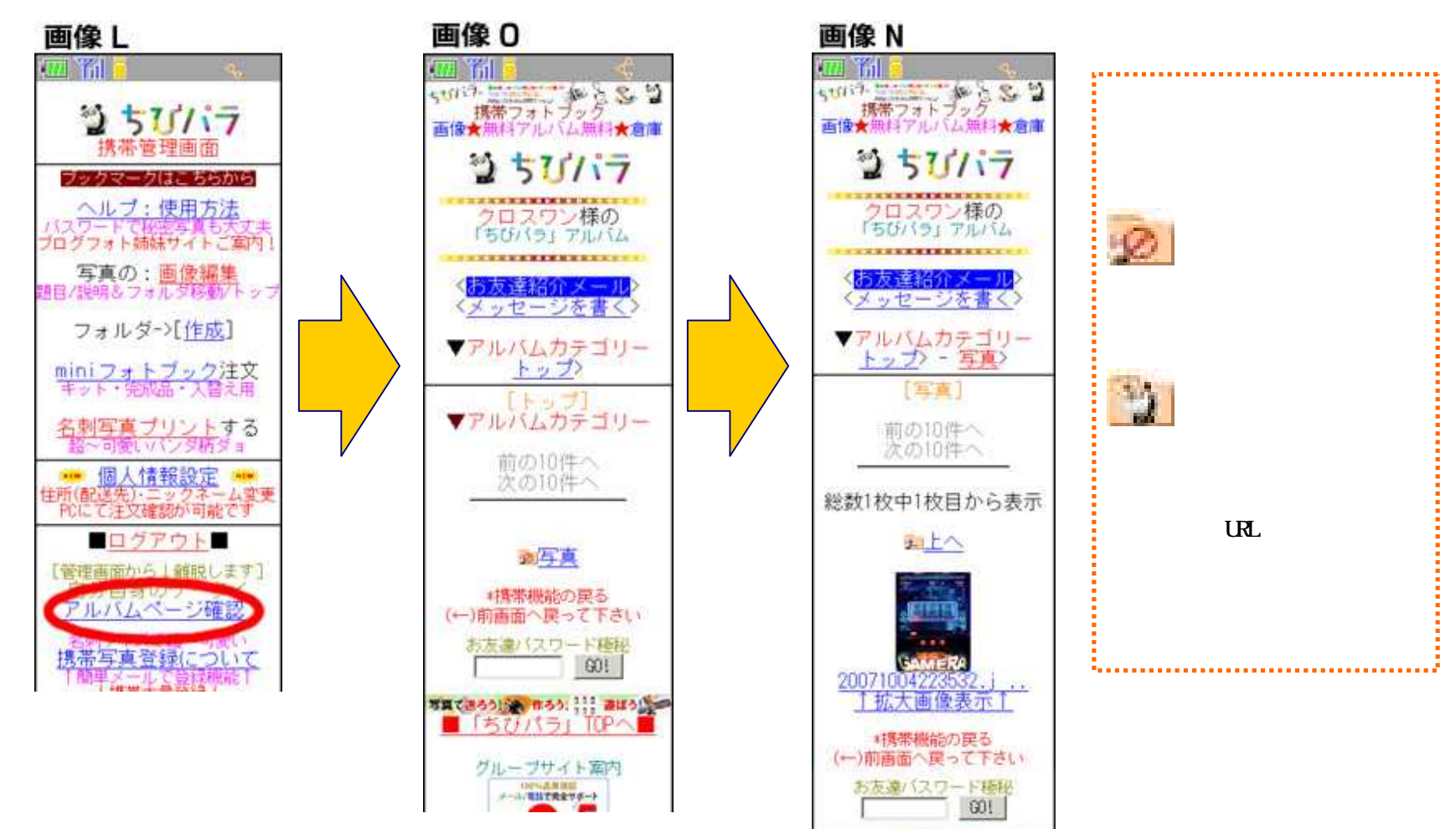

WHY THE A LOW DAY 313 MILES (See

## [会員]注文方法 - 携帯編 テンプレート注文

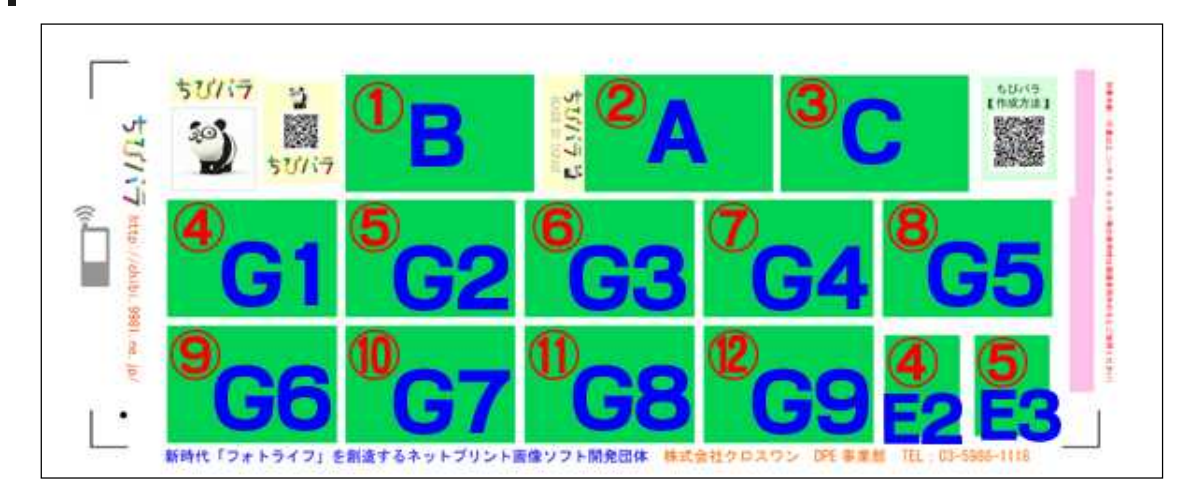

携帯電話からの注文の場合、画像は12個限定 「E2」「E3」のストラップ部分は 「G1」「G2」と同じ画像が合成されます。 合成の際、「G1」「G2」に指定した画像が 右に90度回転した状態で、「E2」「E3」の ストラップ部分に合成されます。 テンプレート注文を始める前に、写真画像を12枚登録してください。 写真登録方法は「[会員]注文方法 - 携帯編 写真登録 - 1 」

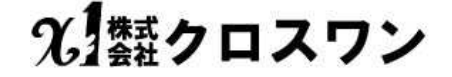

### [会員]注文方法 - 携帯編 テンプレート注文

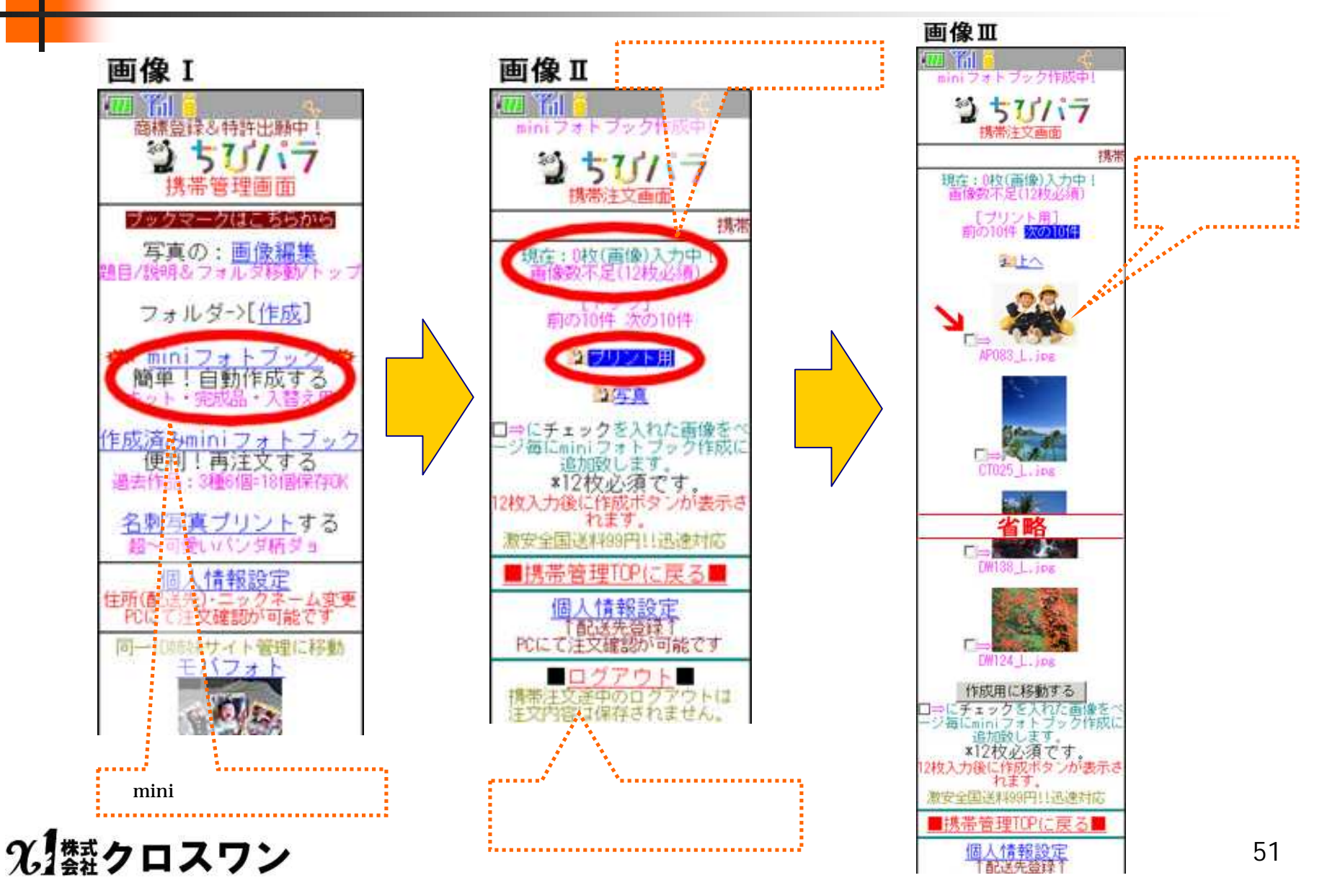

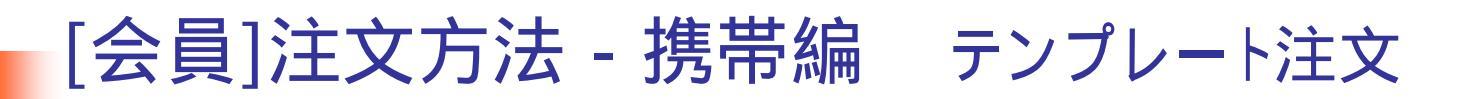

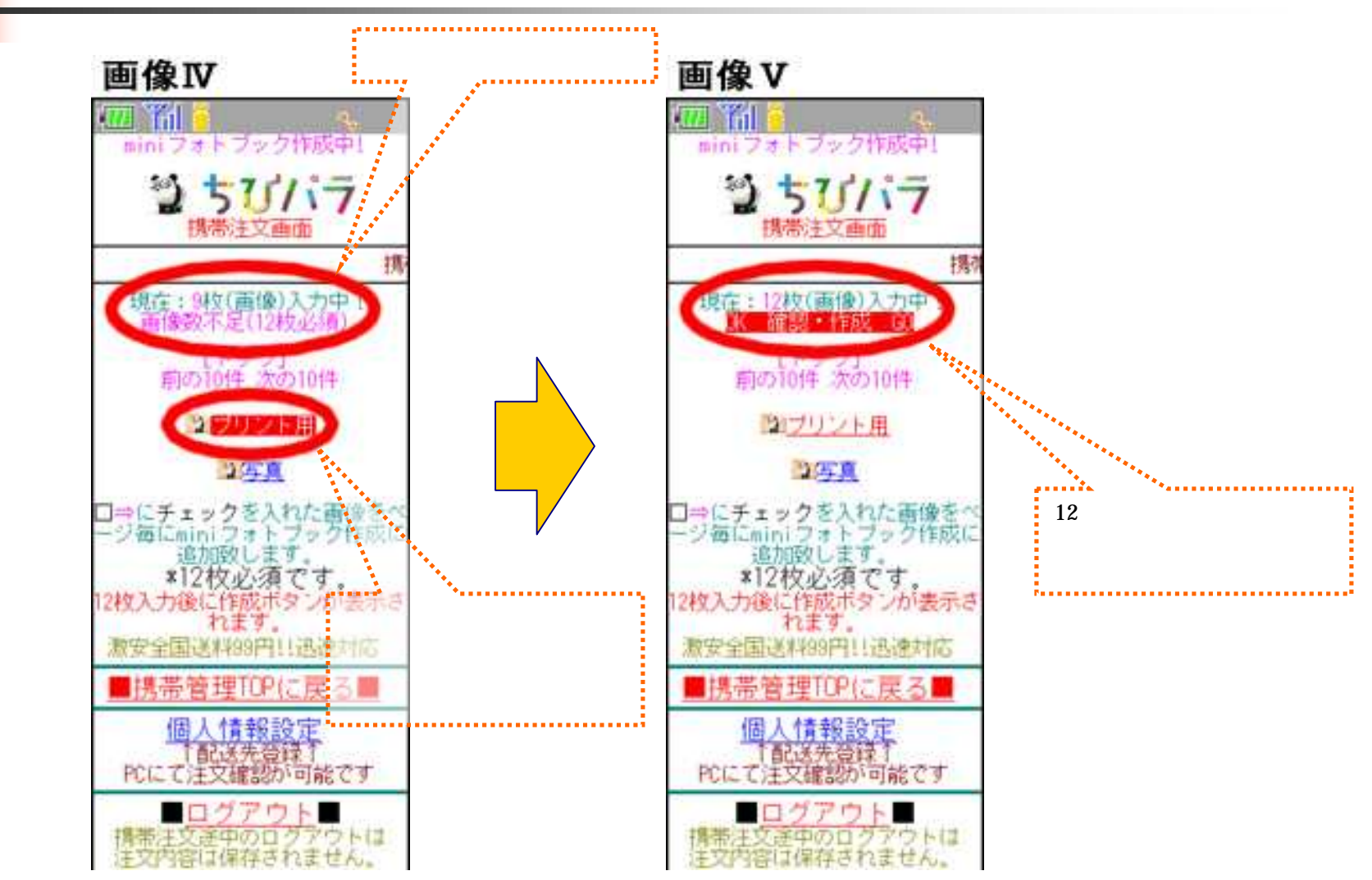

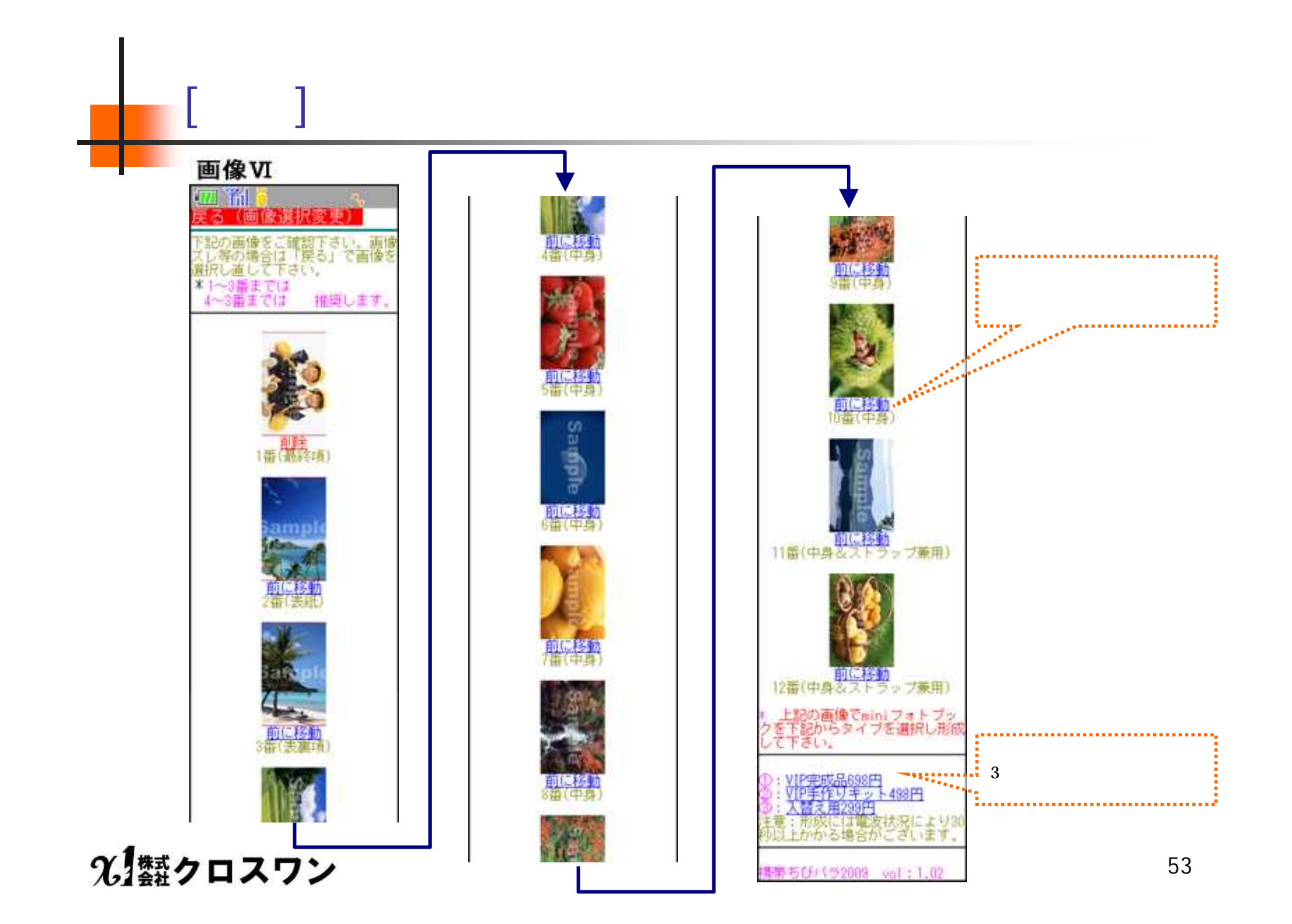

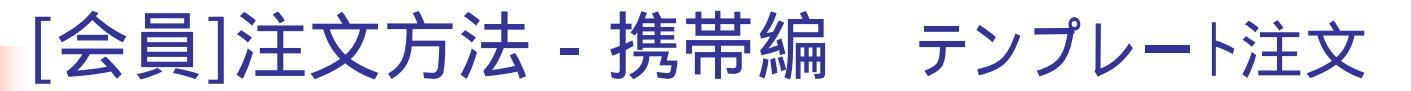

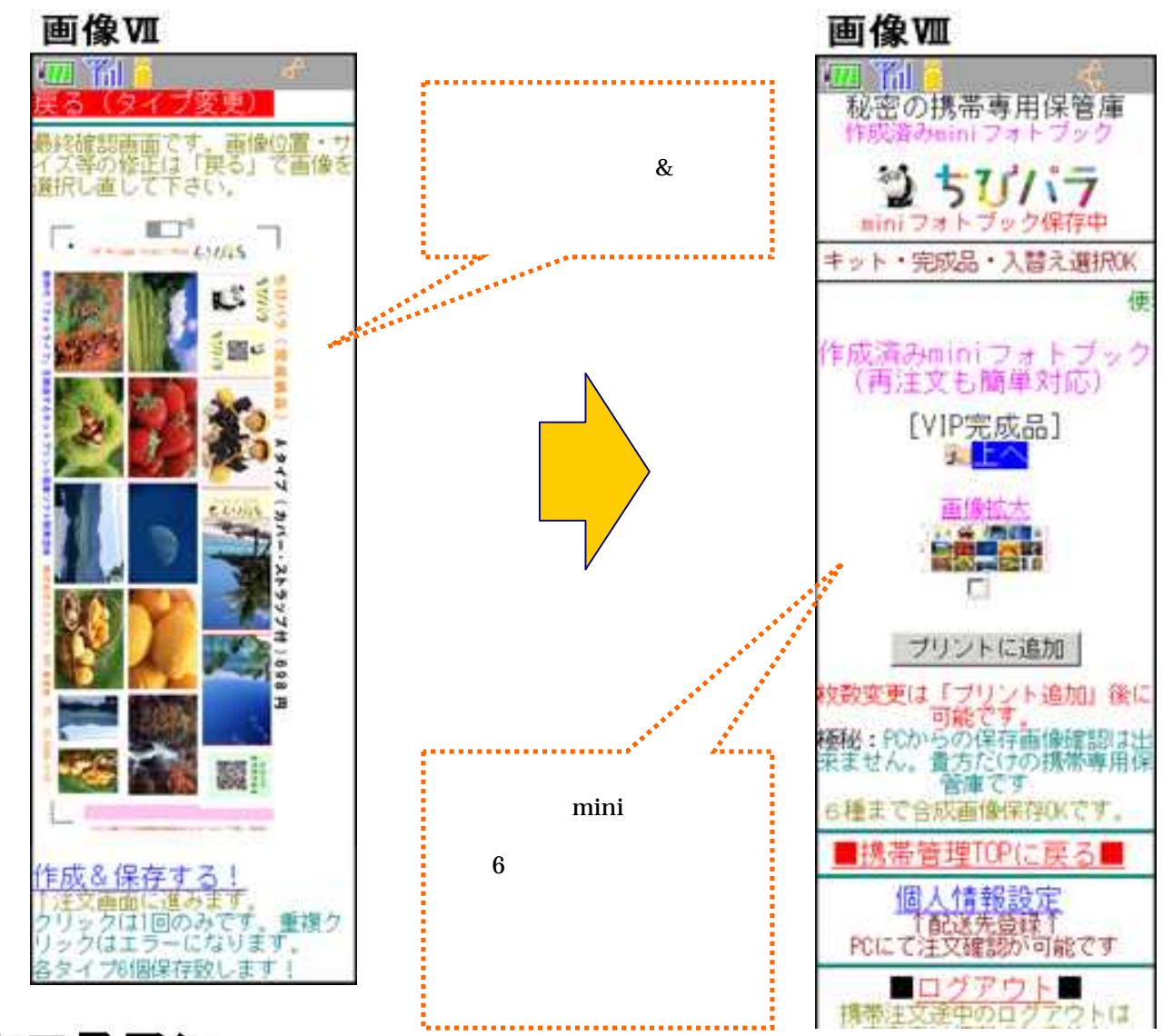

%」類クロスワン

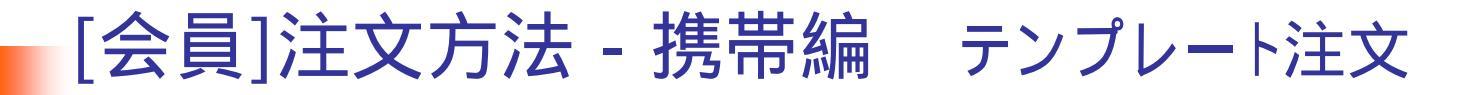

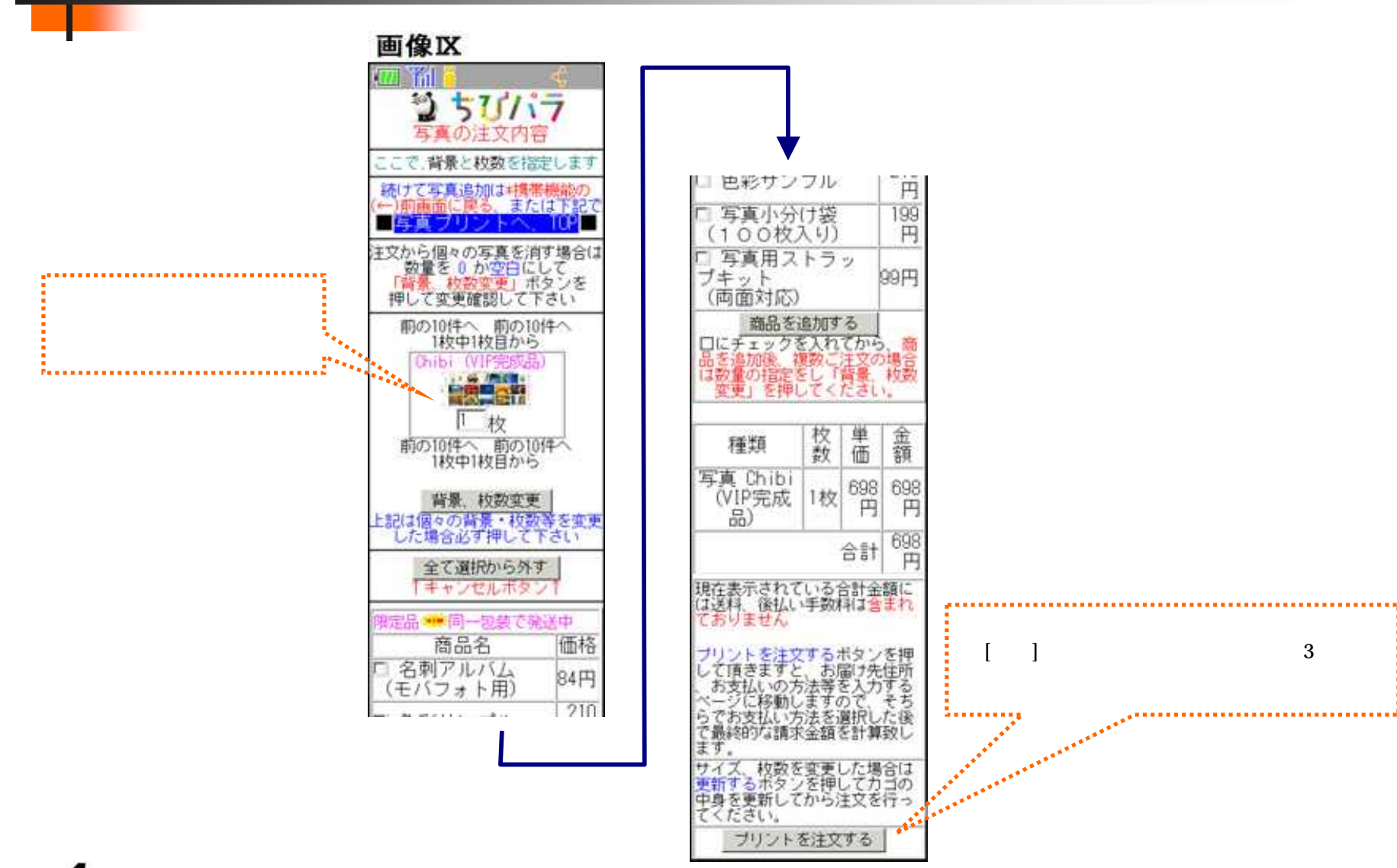

光類クロスワン